## 2.3. 指名競争入札方式

本節では、指名競争入札方式のうち、入札参加者の入札書提出前までの流れについて説明します。

# 2.3.1.<u>業務の流れ</u>

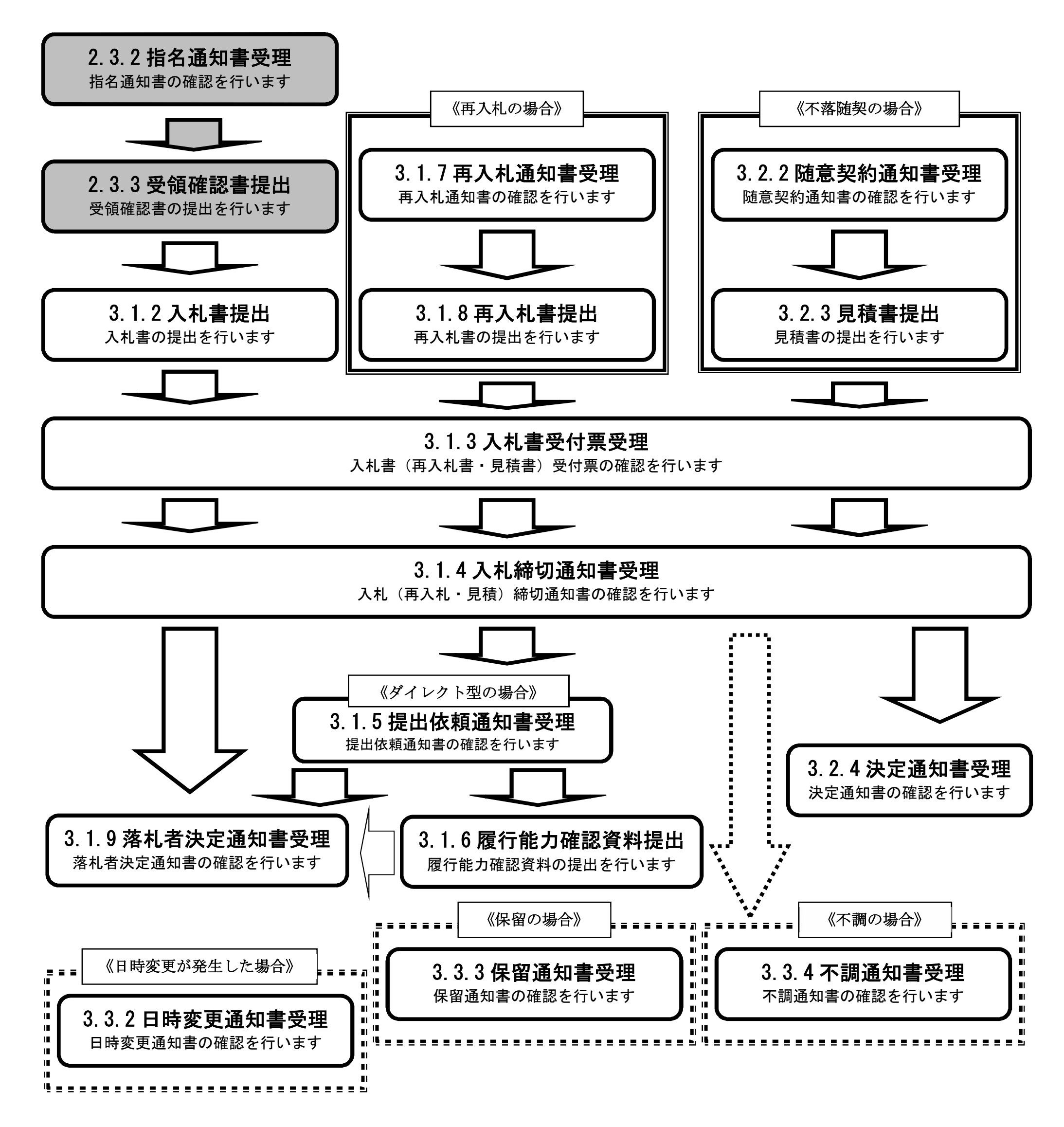

宮城県建設工事等電子入札システム 操作マニュアルー受注者編―

## 2.3.2.<u>指名通知書受理の流れ</u>

※メールでの指名通知の到着のお知らせがあります。

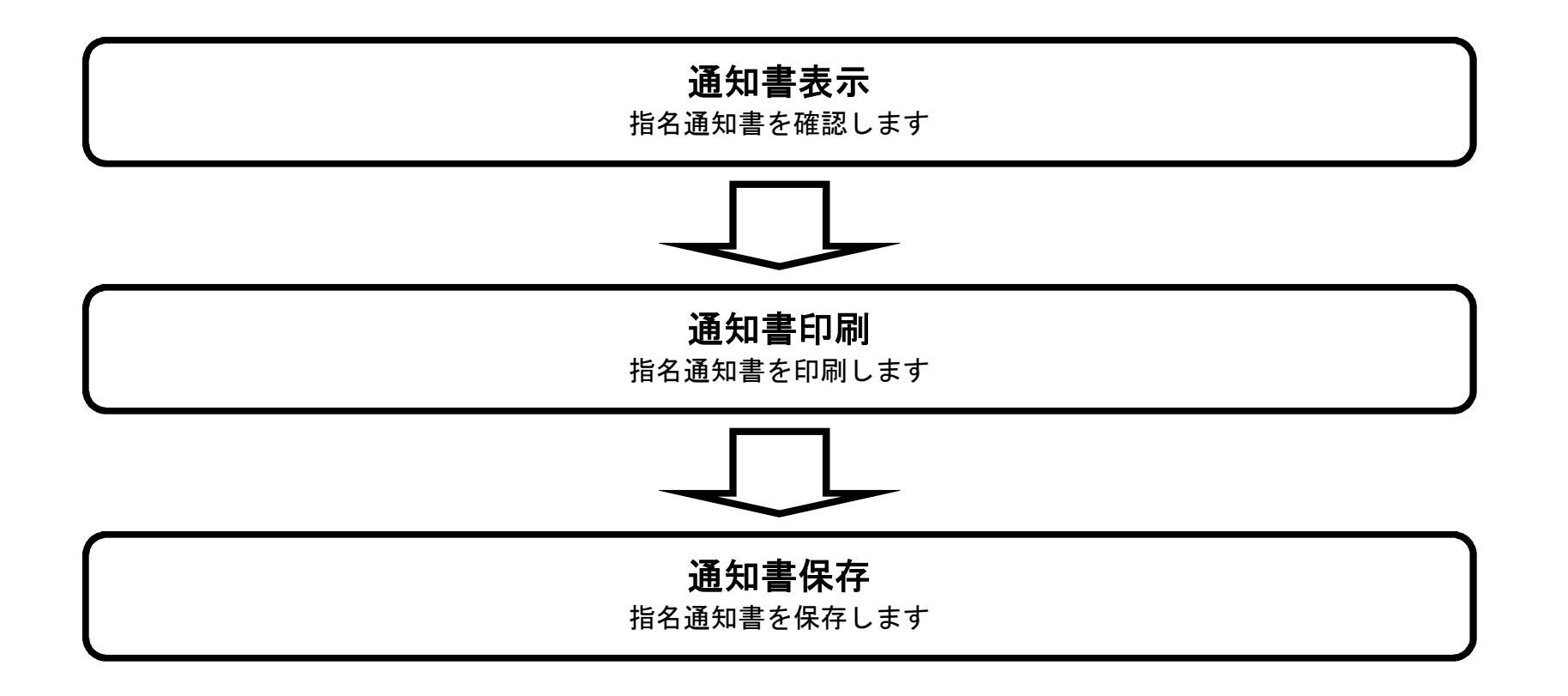

## 2.3.2.1. 指名通知書を確認するには?

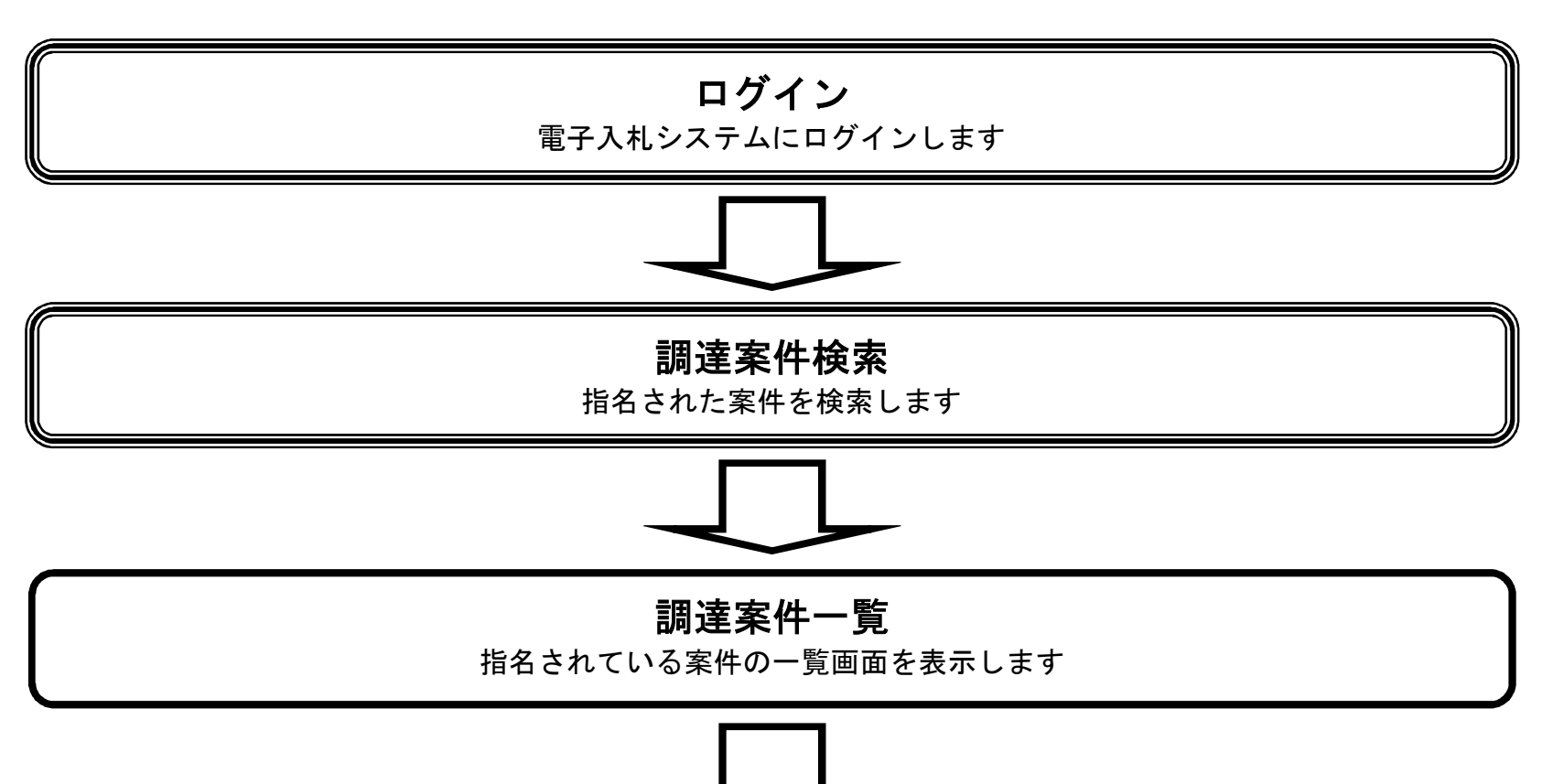

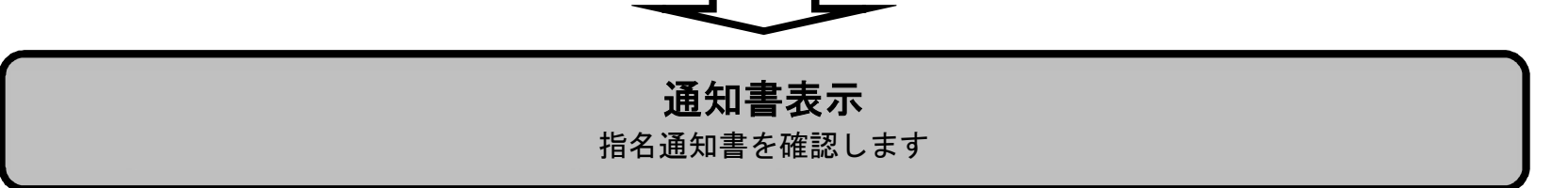

宮城県建設工事等電子入札システム 操作マニュアルー受注者編-

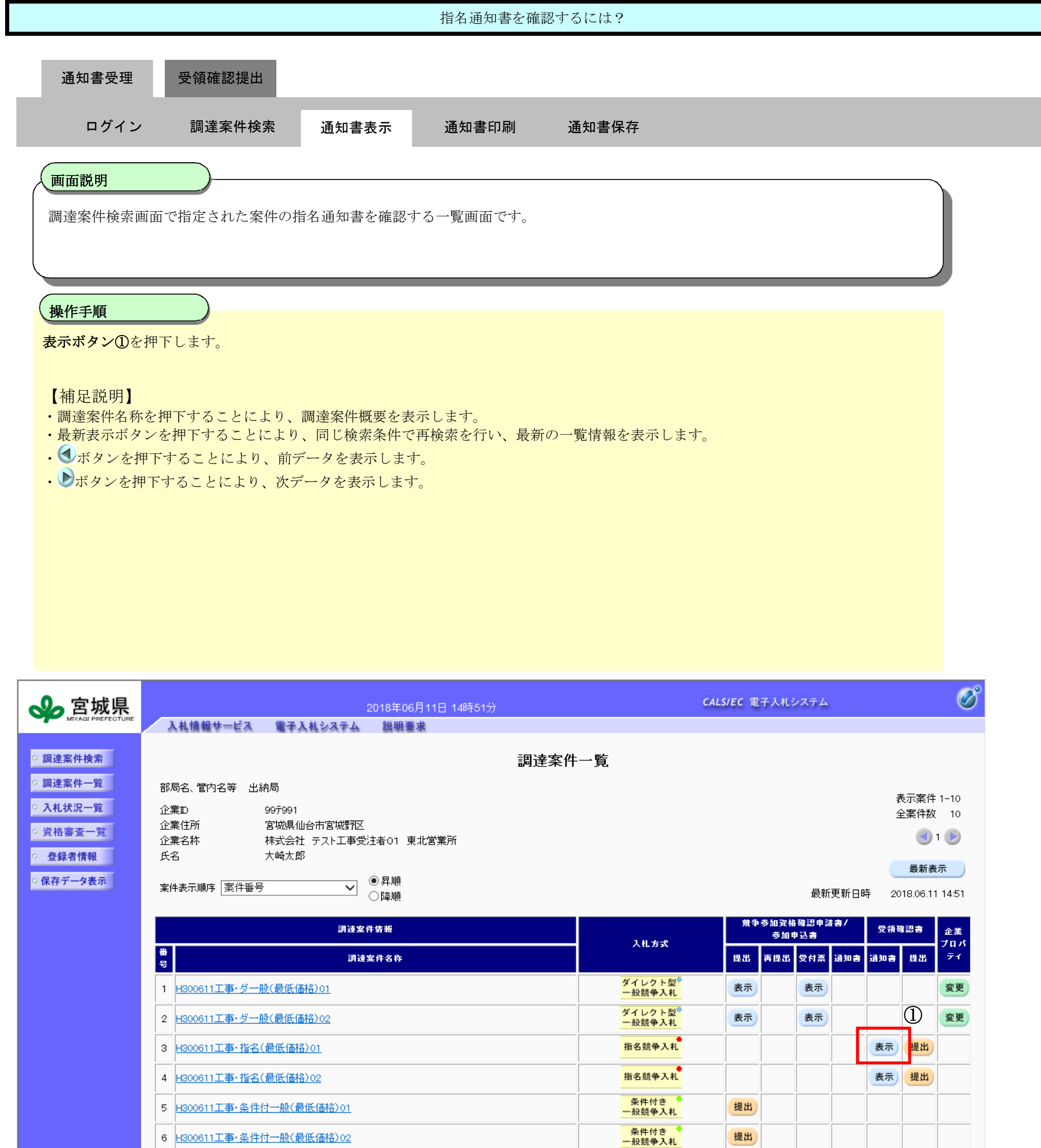

| 7 H300611工事·随意契約(最低価格)01  | 随意契約 | 表示 提出     |
|---------------------------|------|-----------|
| 8 H300611工事·随意契約(最低価格)02  | 随意契約 | 表示 提出     |
| 9 H300611工事·随意契約(最低価格)03  | 随意契約 | 表示 提出     |
| 10 H300611工事·随意契約(最低価格)04 | 随意契約 | 表示 提出     |
|                           |      | 表示案件 1-10 |
|                           |      | 全条件致 10   |
|                           |      |           |
|                           |      |           |
|                           |      |           |

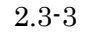

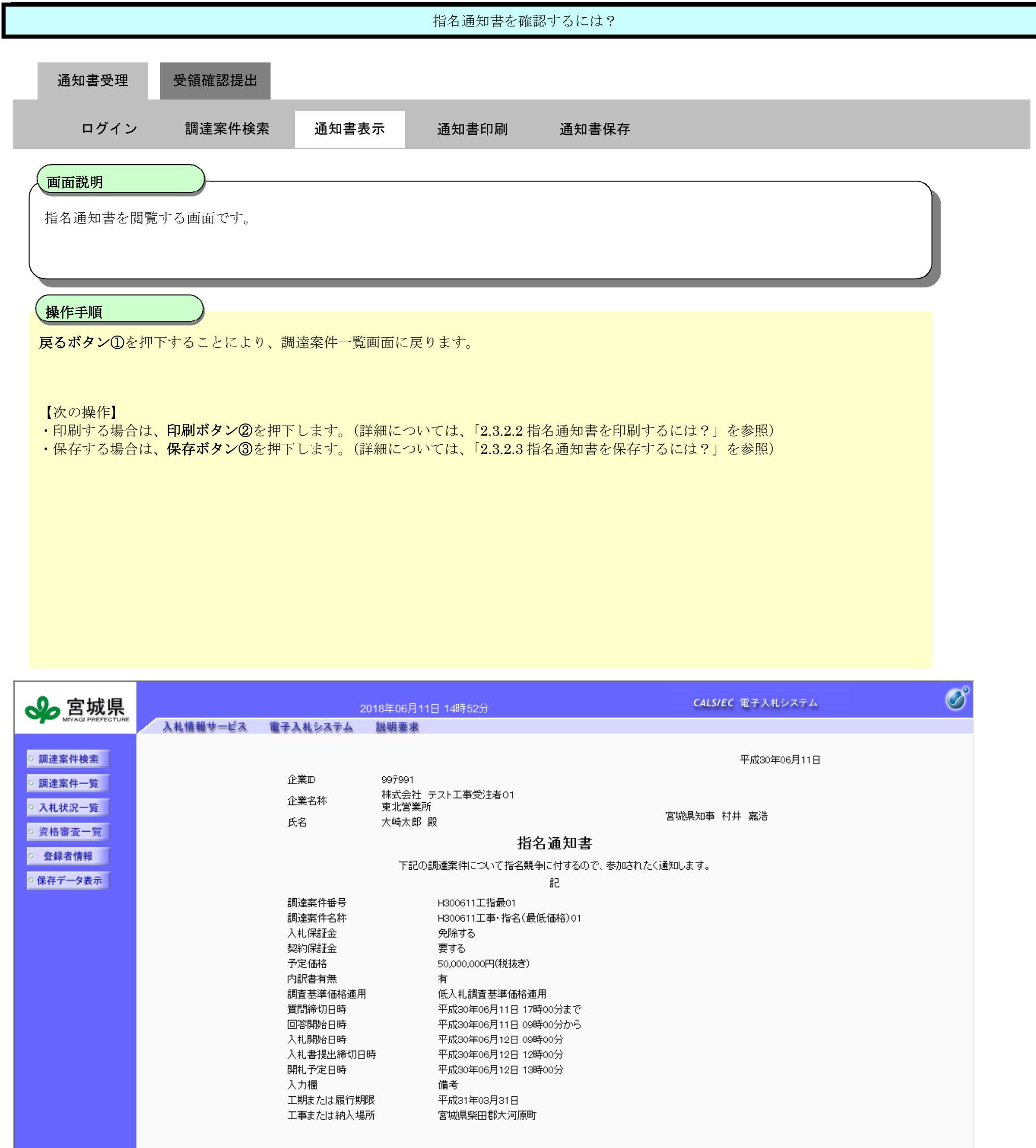

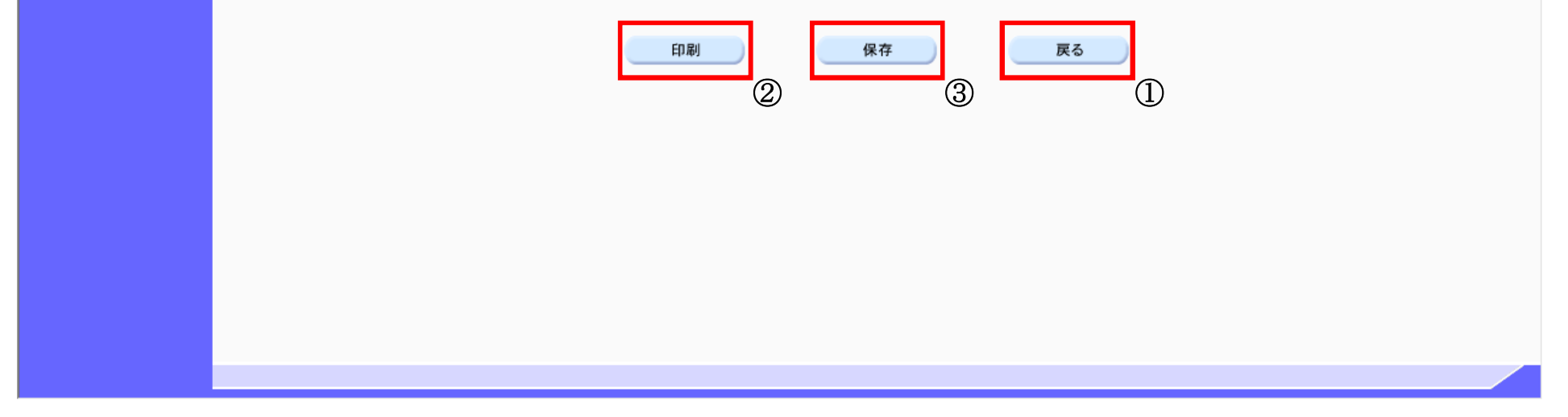

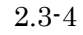

2.3.2.2. 指名通知書を印刷するには?

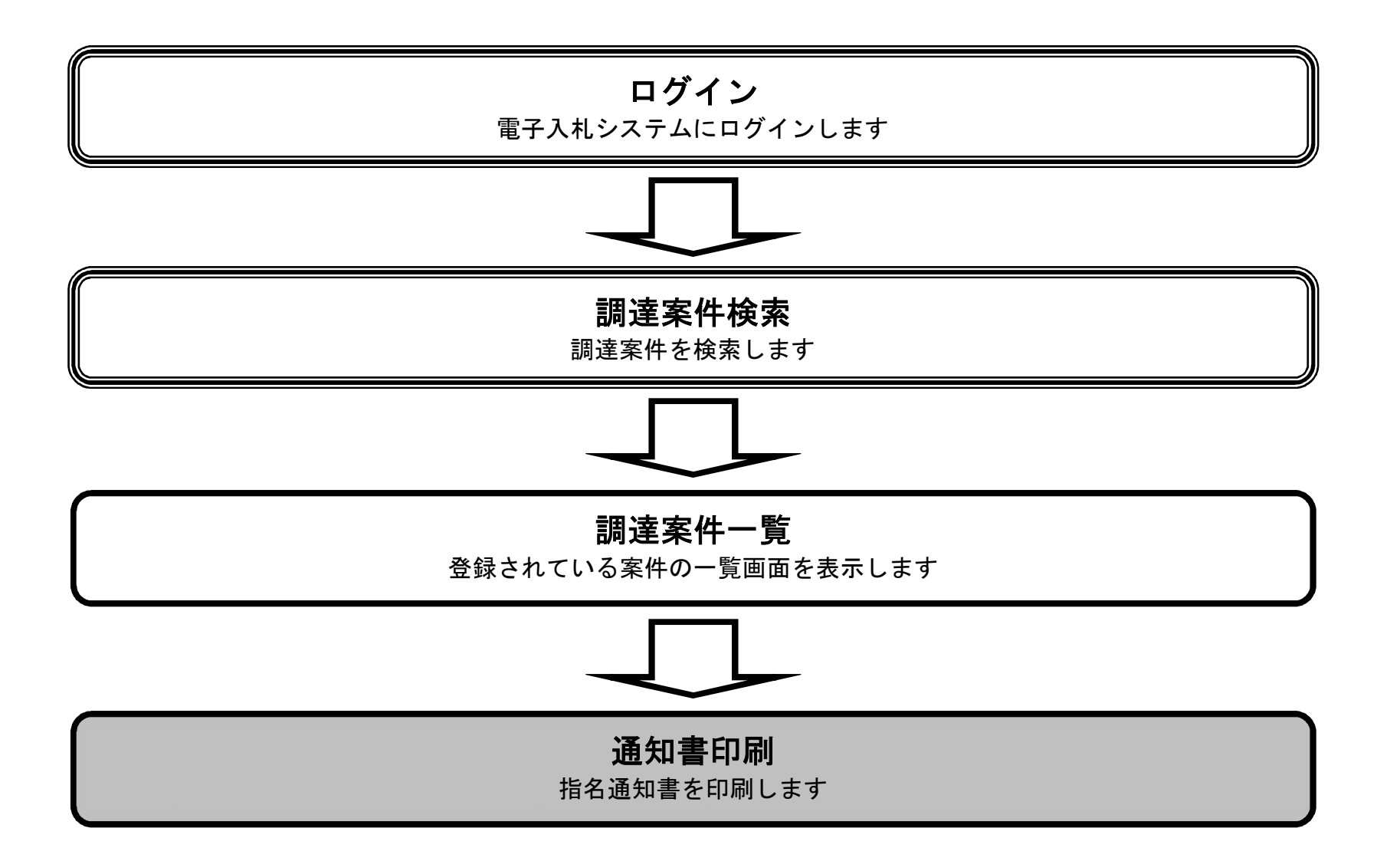

宮城県建設工事等電子入札システム 操作マニュアルー受注者編-

|              |           |                        | 指名通知書を目                            | <b>D刷するには?</b>          |   |
|--------------|-----------|------------------------|------------------------------------|-------------------------|---|
| 通知書受理        | 受領確認提出    | 索 通知書表                 | 示 通知書印刷                            | 通知書保存                   |   |
|              |           |                        |                                    |                         |   |
| 画面説明         |           |                        |                                    |                         |   |
| 指名通知書を       | 印刷する画面です。 |                        |                                    |                         |   |
| 揭佐壬順         |           |                        |                                    |                         |   |
| 操作手順         |           |                        |                                    | <b>デチ キ ニ レ ナ ナ</b>     |   |
| 印刷ホタン①を      | 押下することによ  | り、新規ワインドワ              | にて 指名 通知 書印刷画                      | <b>血を表示します。</b>         |   |
|              |           |                        |                                    |                         |   |
|              |           |                        |                                    |                         |   |
|              |           |                        |                                    |                         |   |
|              |           |                        |                                    |                         |   |
|              |           |                        |                                    |                         |   |
|              |           |                        |                                    |                         |   |
|              |           |                        |                                    |                         |   |
|              |           |                        |                                    |                         |   |
|              |           |                        |                                    |                         |   |
|              |           |                        |                                    |                         |   |
|              |           |                        |                                    |                         |   |
| <b>会</b> 宮城県 |           | 201                    | 8年06月11日 14時52分                    | <b>CALS/EC</b> 電子入札システム | Ø |
|              | 人礼信報サービス  | 電手人和システム               | 説明愛來                               |                         |   |
| ○ 調達案件検索     |           | 企業D                    | 00 <del>7</del> 001                | 平成30年06月11日             |   |
| の調達案件一覧      |           | 企業名称                   | 。。)。。)<br>株式会社 テスト工事受注者01<br>車北営業所 |                         |   |
| の 資格審査一覧     |           | 氏名                     | 大崎太郎殿                              | 宮城県知事 村井 嘉浩             |   |
| ○ 登録者情報      |           |                        | 花和の調査支付についており                      | 自名通知書                   |   |
| ○ 保存データ表示    |           |                        | 「記の詞運来社について指名が                     |                         |   |
|              |           | 調達案件番号<br>調達案件名称       | H300611工指最01<br>H300611工事・指名(      | 最低価格)01                 |   |
|              |           | 入札保証金                  | 免除する                               |                         |   |
|              |           | 予定価格                   | 受りる<br>50,000,000円(税抜き<br>支        | )                       |   |
|              |           | 内訳者有無<br>調査基準価格適用      | 低入札調査基準価格                          | 適用                      |   |
|              |           | 質問締切日時<br>回答開始日時       | 平成30年06月11日 1<br>平成30年06月11日 0     | 17時00分まで<br>19時00分から    |   |
|              |           | 入札開始日時<br>入札書提出締切日時    | 平成30年06月12日 0<br>平成30年06月12日 1     | 9時00分<br> 2時00分         |   |
|              |           | 開札予定日時<br>入力欄          | 平成30年06月12日 1<br>備考                | 3時00分                   |   |
|              |           | 工期または履行期限<br>工事または納入場所 | 平成31年03月31日<br>宮城県柴田郡大河原           | Æŗ                      |   |
|              |           |                        |                                    |                         |   |

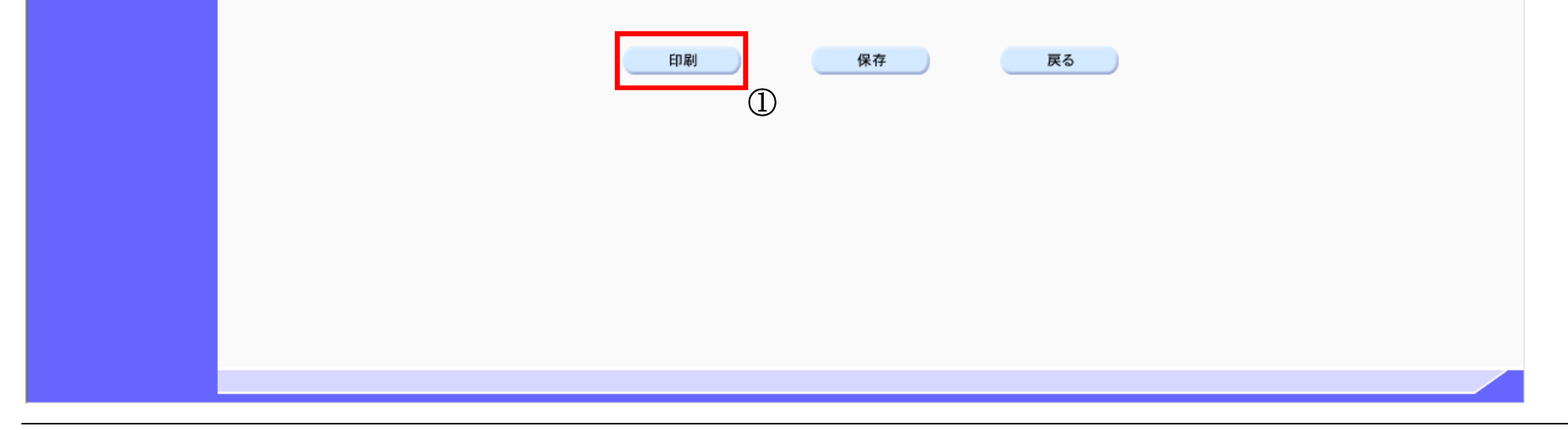

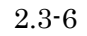

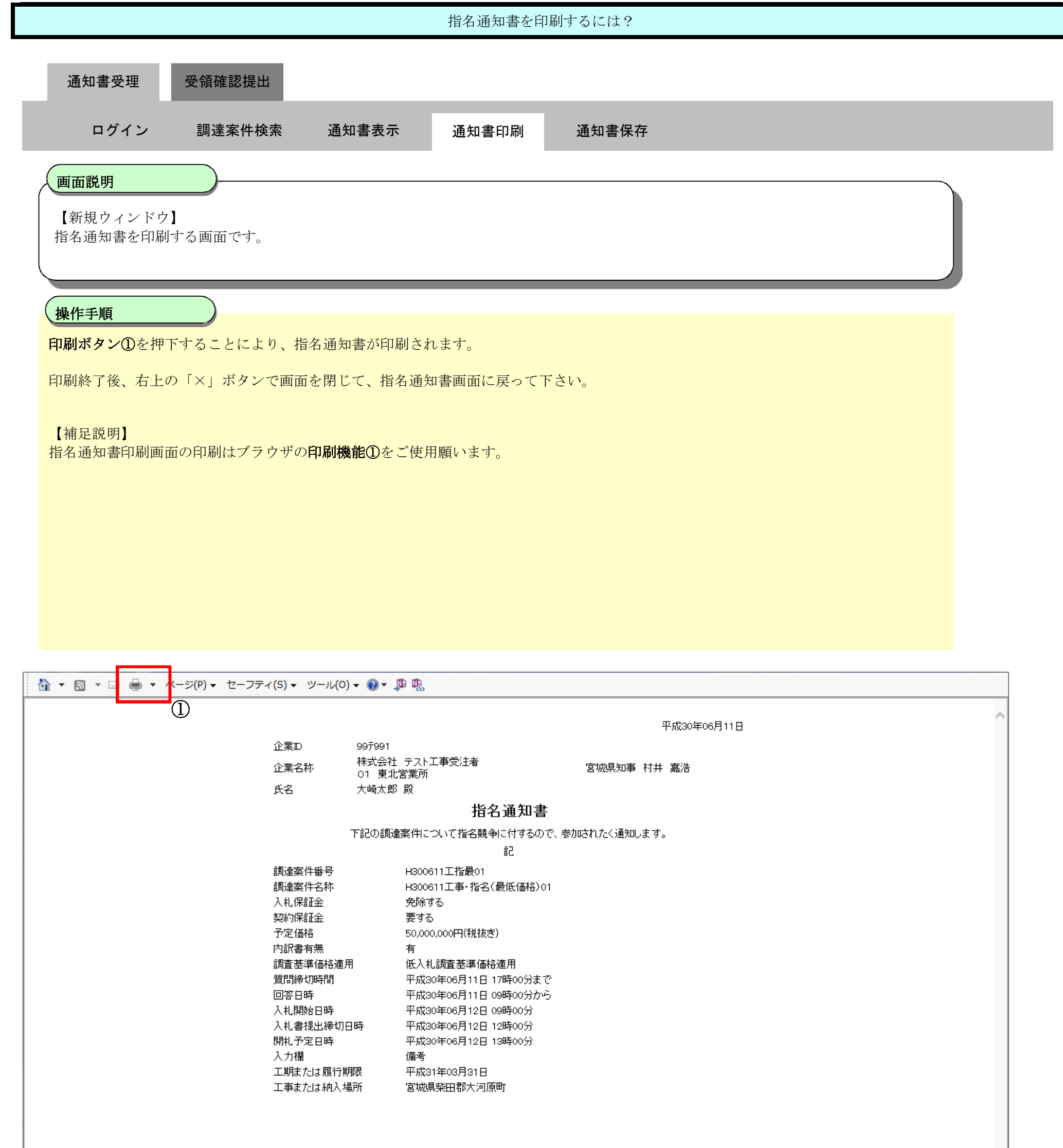

# 2.3.2.3. 指名通知書を保存するには?

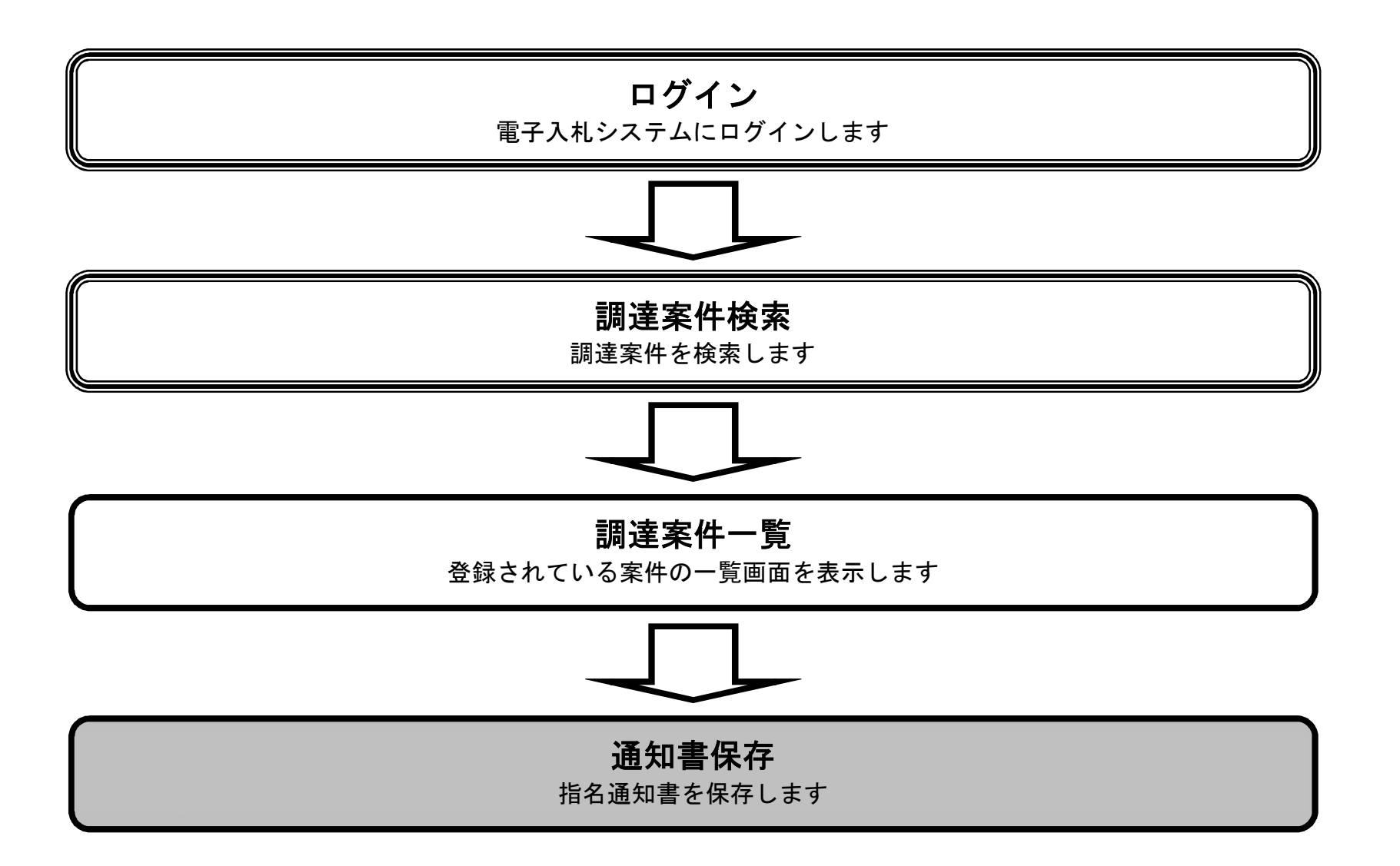

宮城県建設工事等電子入札システム 操作マニュアルー受注者編ー

|                   |           |                        | 指名通知書を保ィ                                   | テするには?                    |    |
|-------------------|-----------|------------------------|--------------------------------------------|---------------------------|----|
| <b>净</b> 和事运油     | 哥纽萨河坦山    |                        |                                            |                           |    |
| 通知音文理             | 文預確認徒山    |                        |                                            |                           |    |
| ログイン              | , 調達案件検   | 索 通知書表                 | 示 通知書印刷                                    | 通知書保存                     |    |
| 画云說明              |           |                        |                                            |                           | _  |
| 世 山 記 切           |           |                        |                                            |                           |    |
| 指名通知書を            | 朱仔する画面です。 |                        |                                            |                           |    |
|                   |           |                        |                                            |                           |    |
| 操作手順              |           |                        |                                            |                           |    |
| 保存ボタン①を           | :押下することによ | り、ファイル選択を              | ダイアログを表示します。                               |                           |    |
|                   |           |                        |                                            |                           |    |
|                   |           |                        |                                            |                           |    |
|                   |           |                        |                                            |                           |    |
|                   |           |                        |                                            |                           |    |
|                   |           |                        |                                            |                           |    |
|                   |           |                        |                                            |                           |    |
|                   |           |                        |                                            |                           |    |
|                   |           |                        |                                            |                           |    |
|                   |           |                        |                                            |                           |    |
|                   |           |                        |                                            |                           |    |
|                   |           |                        |                                            |                           | -0 |
|                   |           | 20                     | 18年06月11日 14時54分                           | <b>CALS/EC</b> 電子入札システム   | Ø  |
| MIYAQI PREFECTURE | 入札情報サービス  | 電子入札システム               | 説明要求                                       |                           |    |
| ○ 調達案件検索          |           | ^ <u>₩</u> -           |                                            | 平成30年06月11日               |    |
| ○ 調達案件一覧          |           | 企業D<br>企業名称            | 997991<br>株式会社 テスト工事受注者01                  |                           |    |
| • 人札状況一覧          |           | 氏名                     | 東北宮美所<br>大崎太郎 殿                            | 宫城県知事 村井 嘉浩               |    |
| · 登録者情報           |           |                        | 指行                                         | 3通知書                      |    |
| ○ 保存データ表示         |           |                        | 下記の調達案件について指名競争                            | 自に付するので、参加されたく通知します。<br>記 |    |
|                   |           | 調達案件番号                 | H300611工指最01<br>H200611工事,指名(是)            | 氏(王校) 01                  |    |
|                   |           | 入札保証金                  | A3000日上事・指名(設<br>免除する                      |                           |    |
|                   |           | 契約保証金<br>予定価格          | 要する<br>50,000,000円(税抜ぎ)                    |                           |    |
|                   |           | 内訳書有無                  | 有                                          | #                         |    |
|                   |           | 詞宜基準1曲裕適用<br>質問締切日時    | 低人札調査基準1価格適<br>平成30年06月11日 17B             | H1<br>\$00分まで             |    |
|                   |           | 回答開始日時<br>入札,開始日時      | 平成30年06月11日 098<br>平成30年06月12日 098         | ₩00分から<br>₩00分            |    |
|                   |           | 入札書提出締切日時              | 中 平成30年06月12日 12B                          | 500分<br>500分              |    |
|                   |           | 開札予定日時<br>入力欄          | 平成30年06月12日 13B<br>備考                      | ŧ00'3)                    |    |
|                   |           | 工期または履行期間<br>工事または納入場所 | その単本式31年03月31日 所 宮城県柴田郡大河原町                |                           |    |
|                   |           |                        | (P) SP SP SP SP SP SP SP SP SP SP SP SP SP |                           |    |

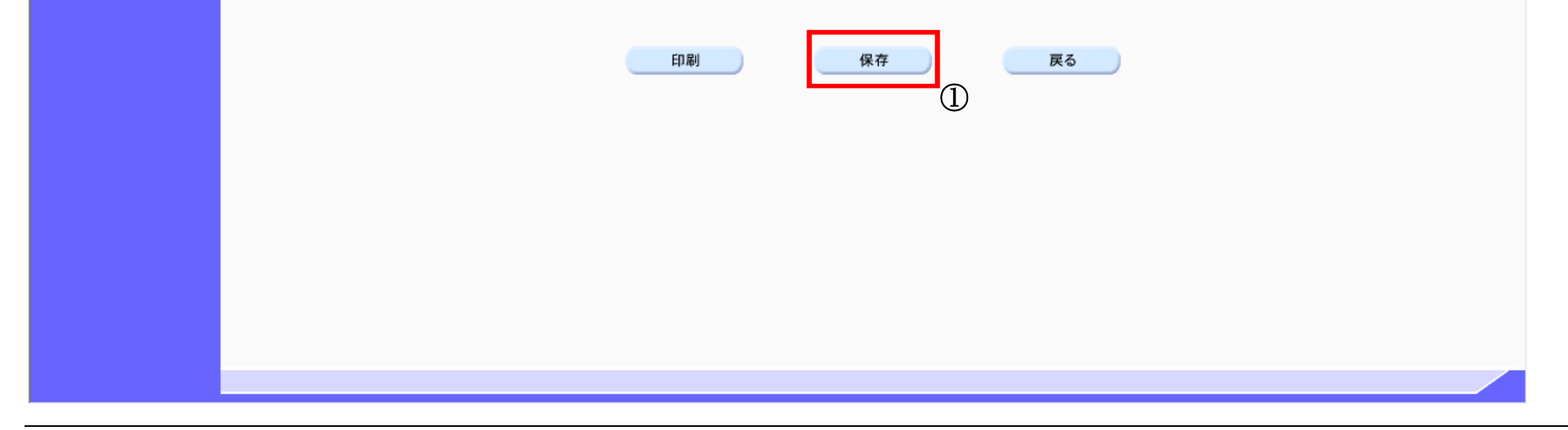

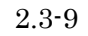

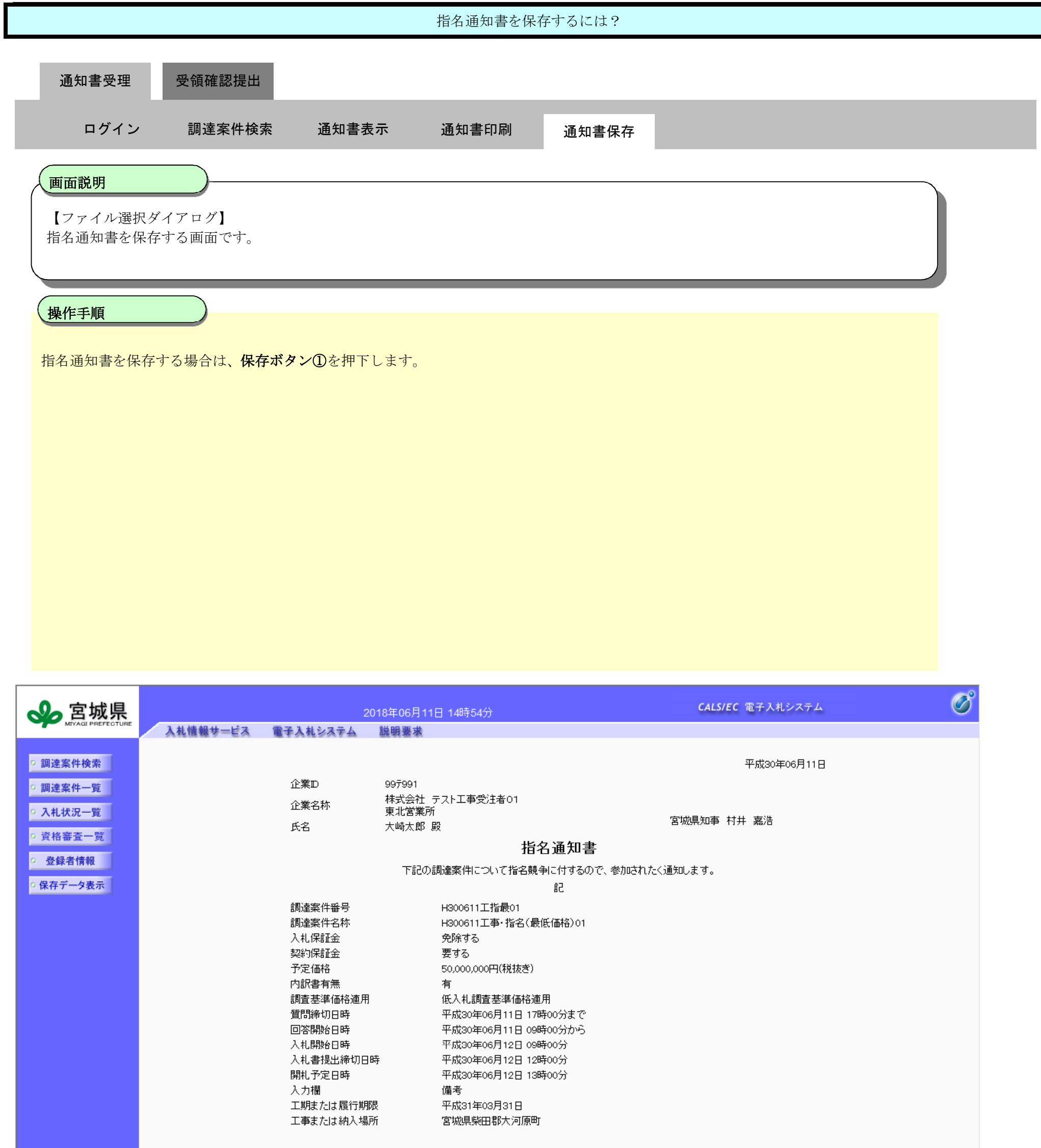

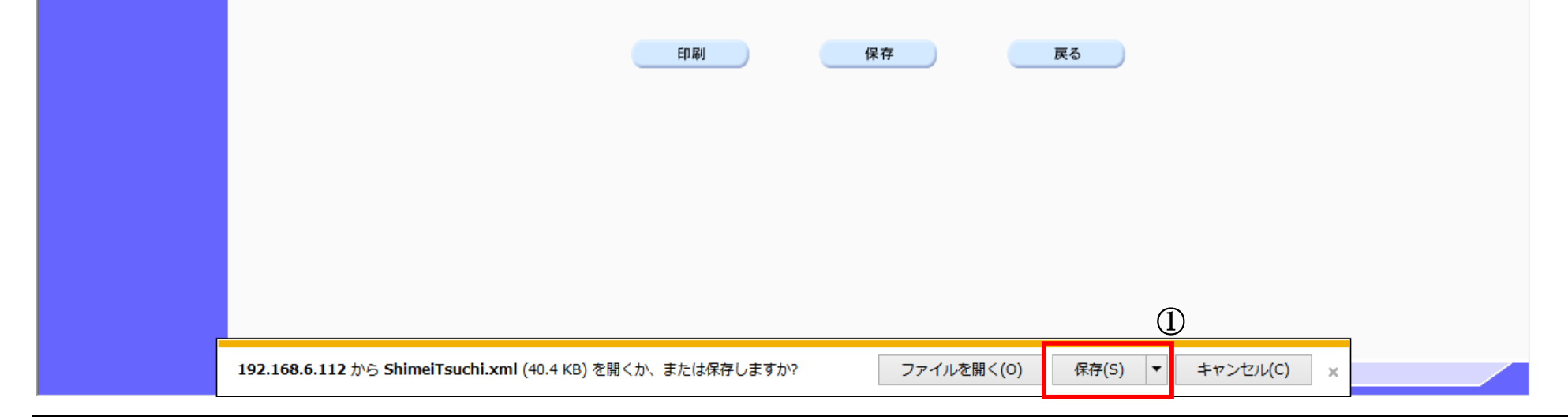

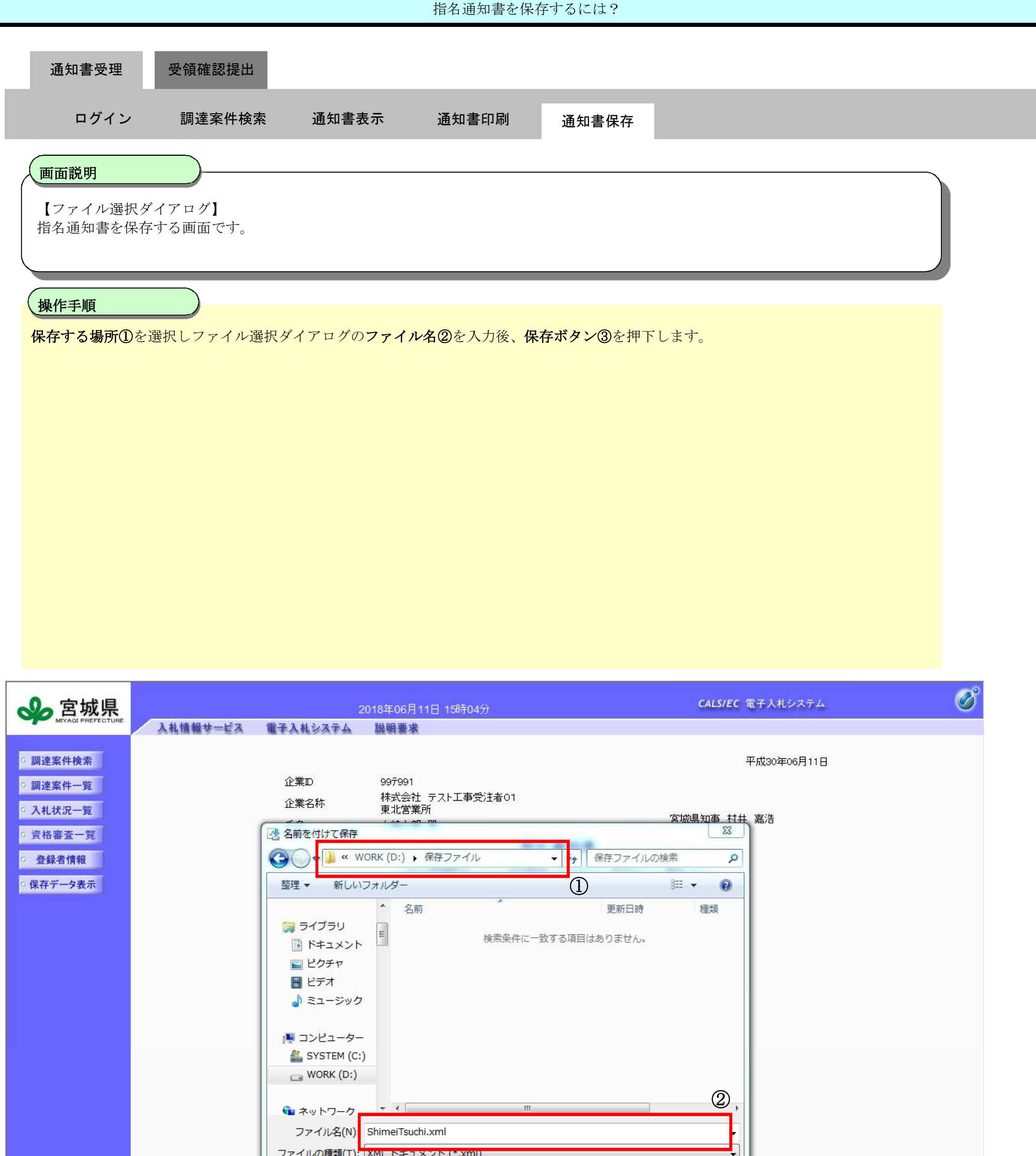

|                               | <ul> <li>フォルダーの非表示</li> </ul>                 | 保存(S) キャンセル        |            |  |
|-------------------------------|-----------------------------------------------|--------------------|------------|--|
|                               |                                               |                    |            |  |
|                               |                                               |                    |            |  |
| <b>192.168.6.112</b> から Shime | i <b>Tsuchi.xml</b> (40.4 KB) を開くか、または保存しますか? | ファイルを開く(0) 保存(S) ▼ | キャンセル(C) × |  |

## 2.3.3. <u>受領確認書提出の流れ</u>

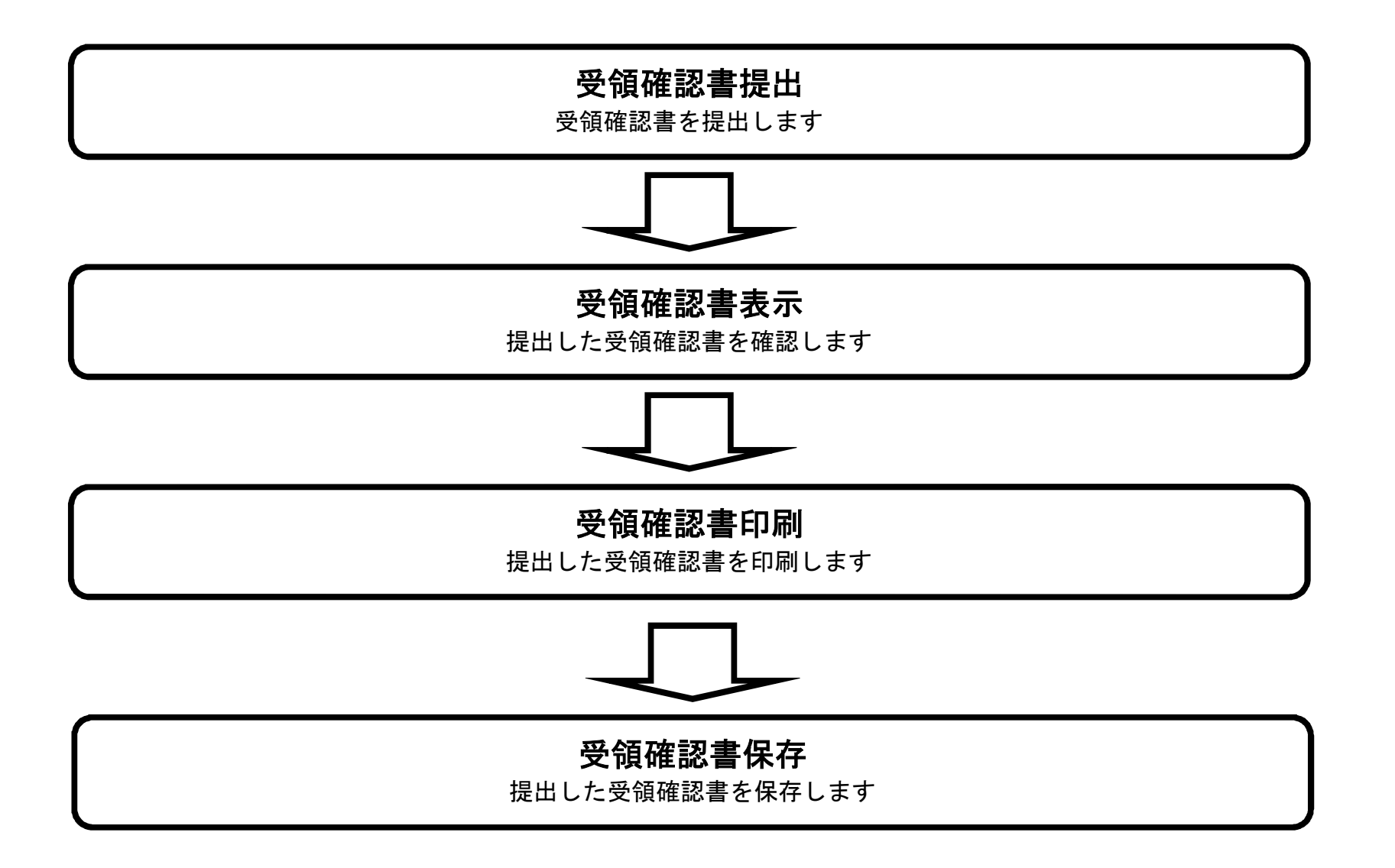

## 2.3.3.1. <u>受領確認書の提出をするには?</u>

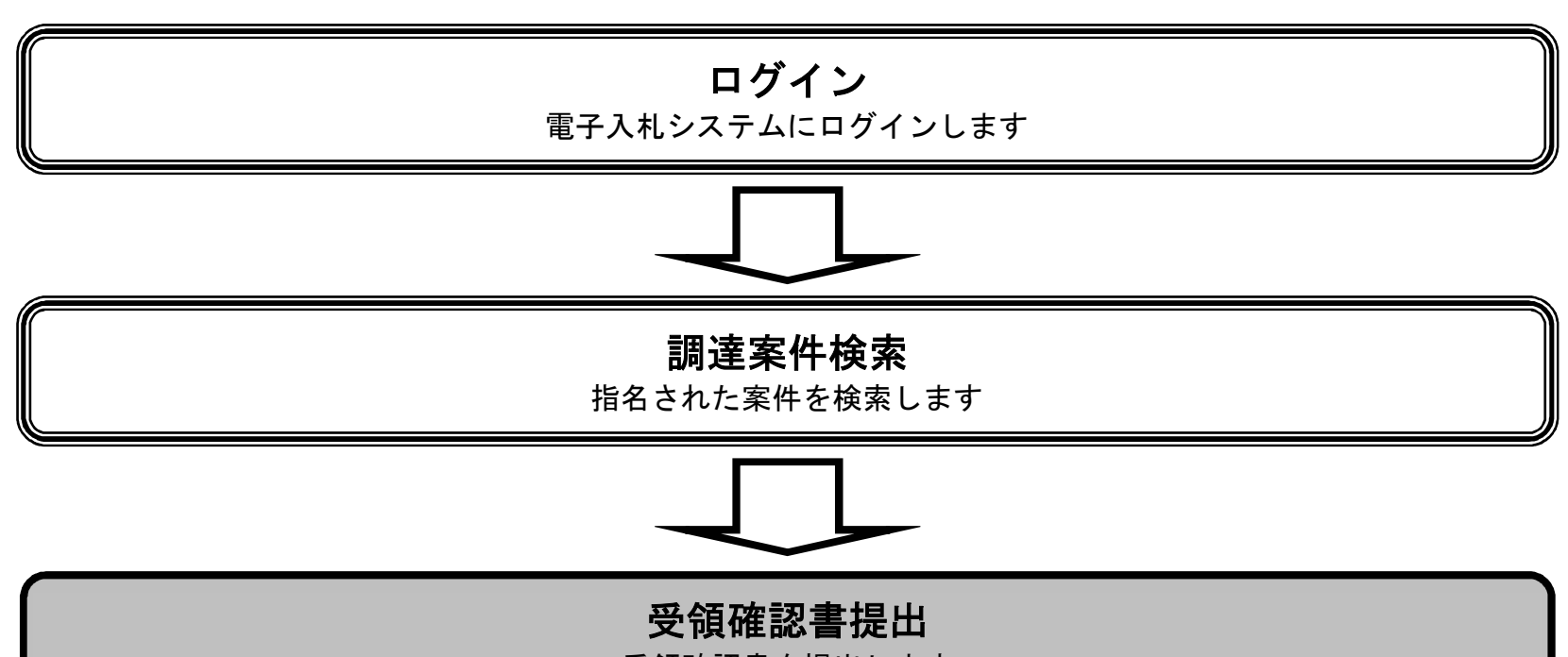

#### 受領確認書を提出します

宮城県建設工事等電子入札システム 操作マニュアルー受注者編-

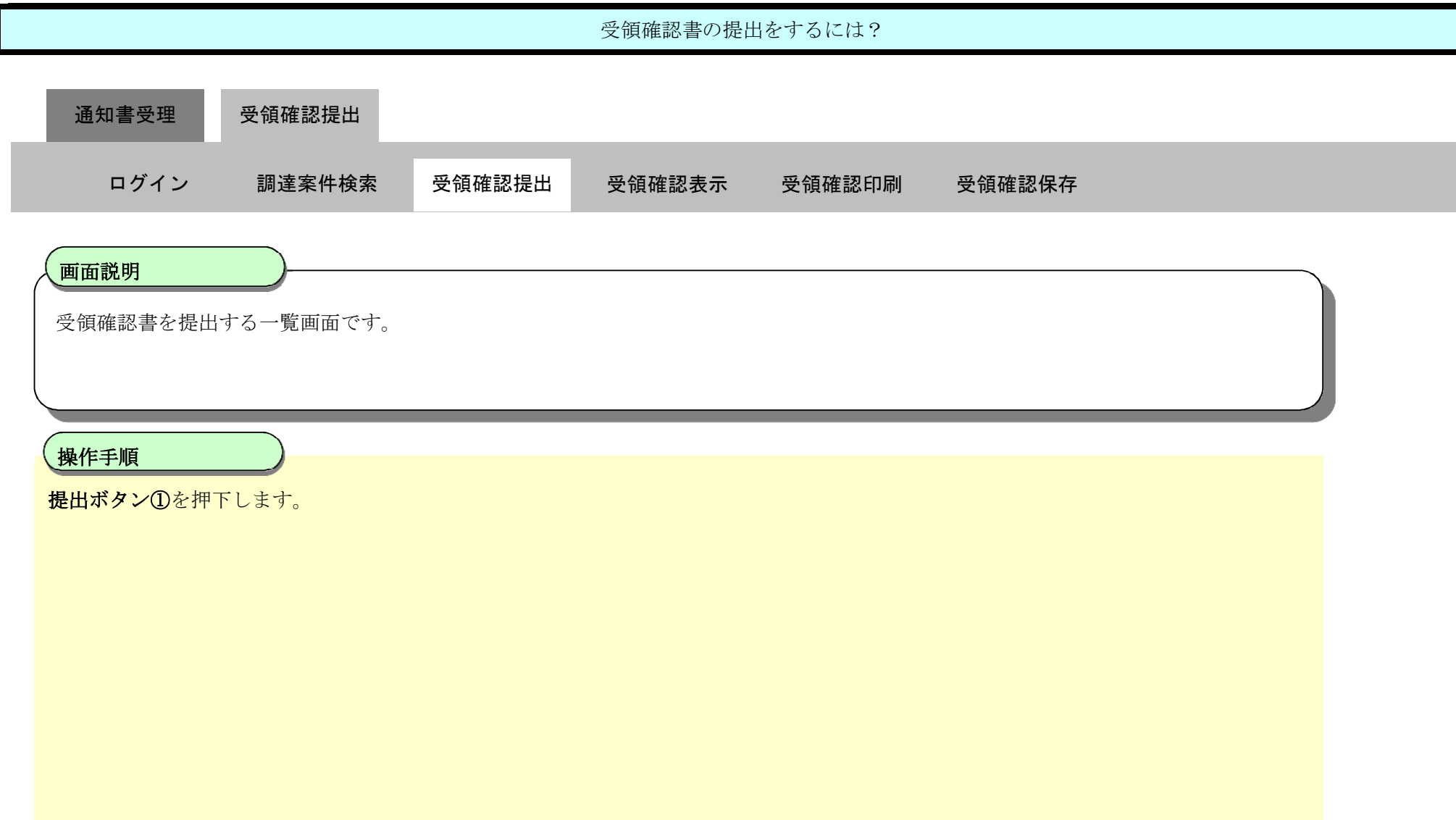

| 🔊 宮城県                      | 2018年06月11日 14時55分                            | <b>CALS/EC</b> 電子入札システム                       | Ø          |
|----------------------------|-----------------------------------------------|-----------------------------------------------|------------|
| MIYAGI PREFECTURE          | 入礼情報サービス 電子入札システム 説明要求                        |                                               |            |
| ○ 調達案件検索                   | 調達案件                                          | 牛一覧                                           |            |
| ○ 調達案件一覧                   | 部局名、管内名等 出納局                                  |                                               |            |
| <ul> <li>入札状況一覧</li> </ul> | 企業⊡ 997991                                    | 表示案件:<br>全案件数                                 | 1-10<br>10 |
| <ul> <li>資格審査一覧</li> </ul> | 企業住所 宮城県仙台市宮城野区<br>企業名称 株式会社 テスト工事受注者01 東北営業所 |                                               |            |
| • 登録者情報                    | 氏名 大崎太郎                                       | 最新表表                                          | 示          |
| ○ 保存データ表示                  | 案件表示順序 [案件番号                                  | 最新更新日時 2018.06.11                             | 14:55      |
|                            | 訓逵案件情報                                        | 競争参加资格確認申諸書/<br>受領確認書<br>参加申込書                | 企業         |
|                            | 番<br>号<br>                                    | 提出 再提出 受付票 通知書 通知書 提出                         | 71         |
|                            | 1 H300611工事・ダー般(最低価格)01                       | ダイレクト型         表示           一般競争入札         表示 | 変更         |
|                            | 2 H300611工事・ダー般(最低価格)02                       | ダイレクト型         表示         表示                  | 変更         |
|                            | 3 H300611工事·指名(最低価格)01                        | 指名競争入札 表示 提出                                  |            |
|                            | 4 H300611工事·指名(最低価格)02                        | 指名競争入札 表示 提出                                  | $\bigcirc$ |
|                            | 5 H300611工事·条件付一般(最低価格)01                     | 条件付き         提出           一般競争入札         提出   |            |
|                            | 6 H300611工事·条件付一般(最低価格)02                     | 条件付き         提出           一般競争入札         提出   |            |
|                            | 7 H300611工事·随意契約(最低価格)01                      | 随意契約 表示 提出                                    |            |

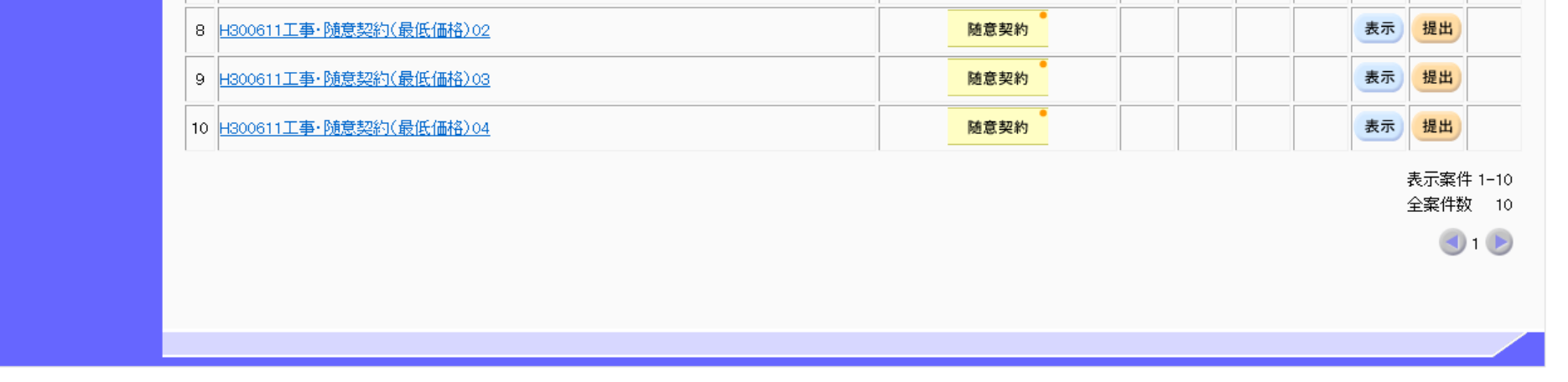

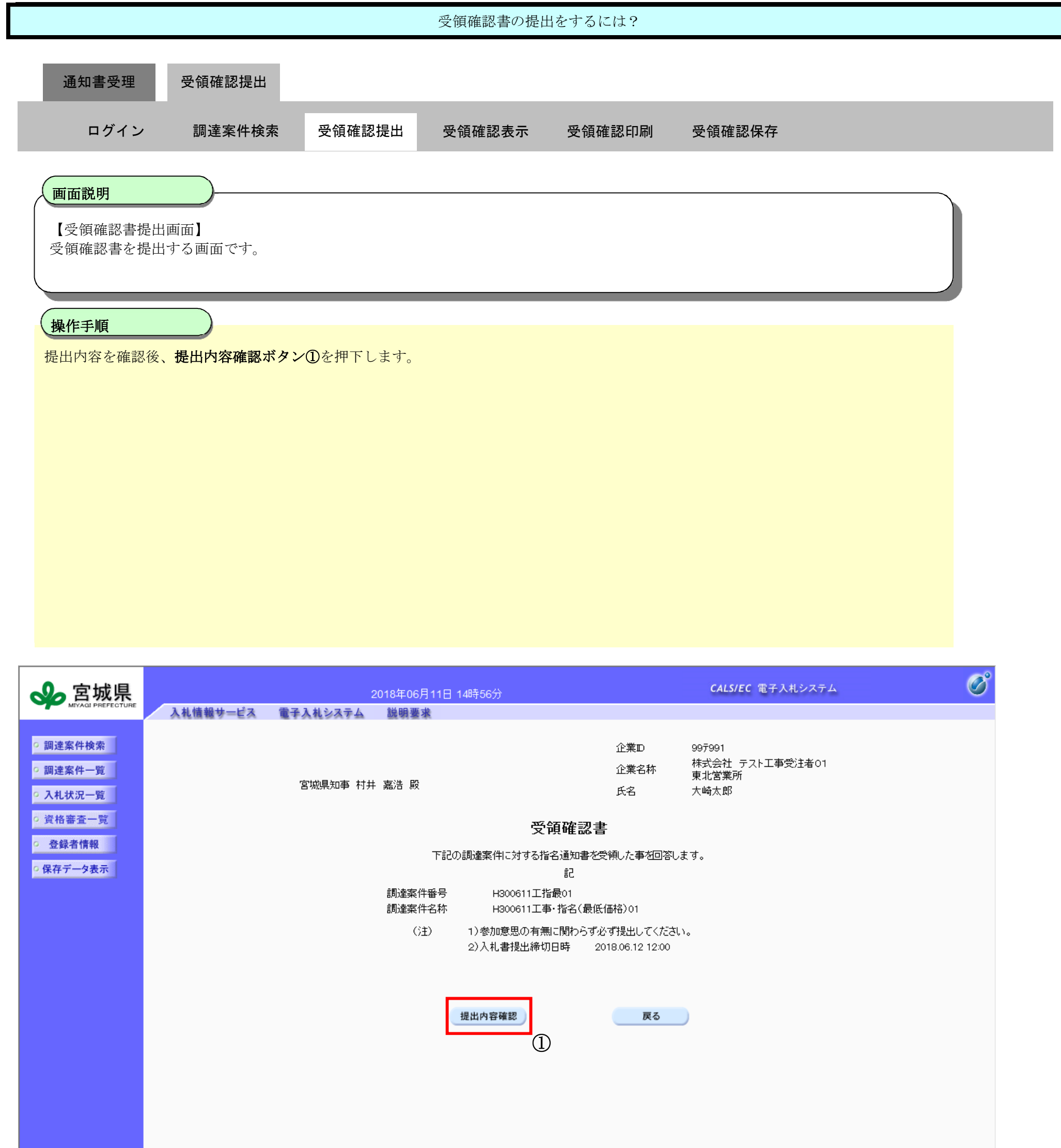

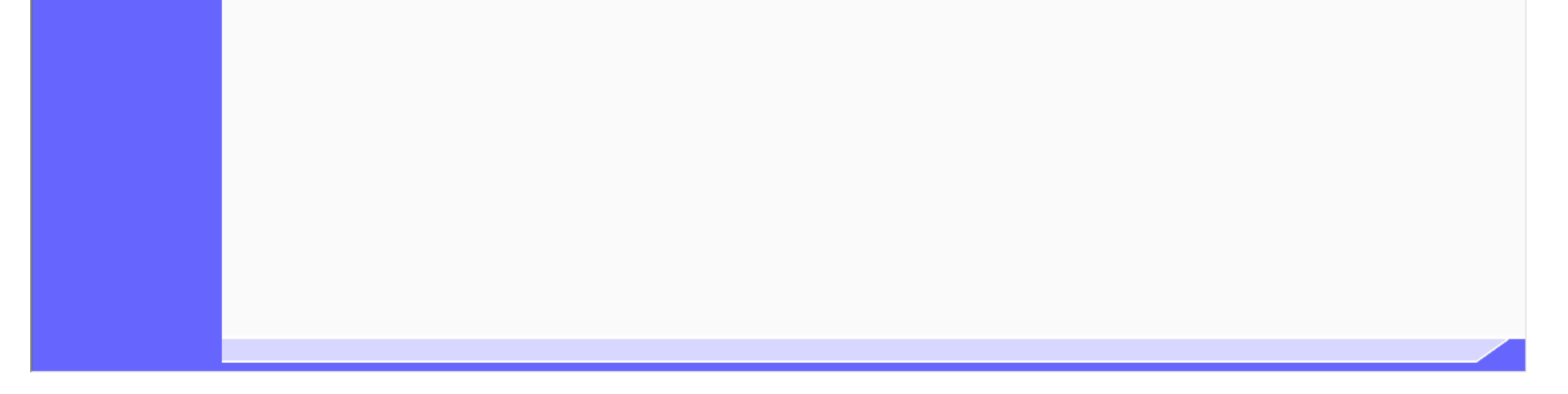

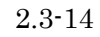

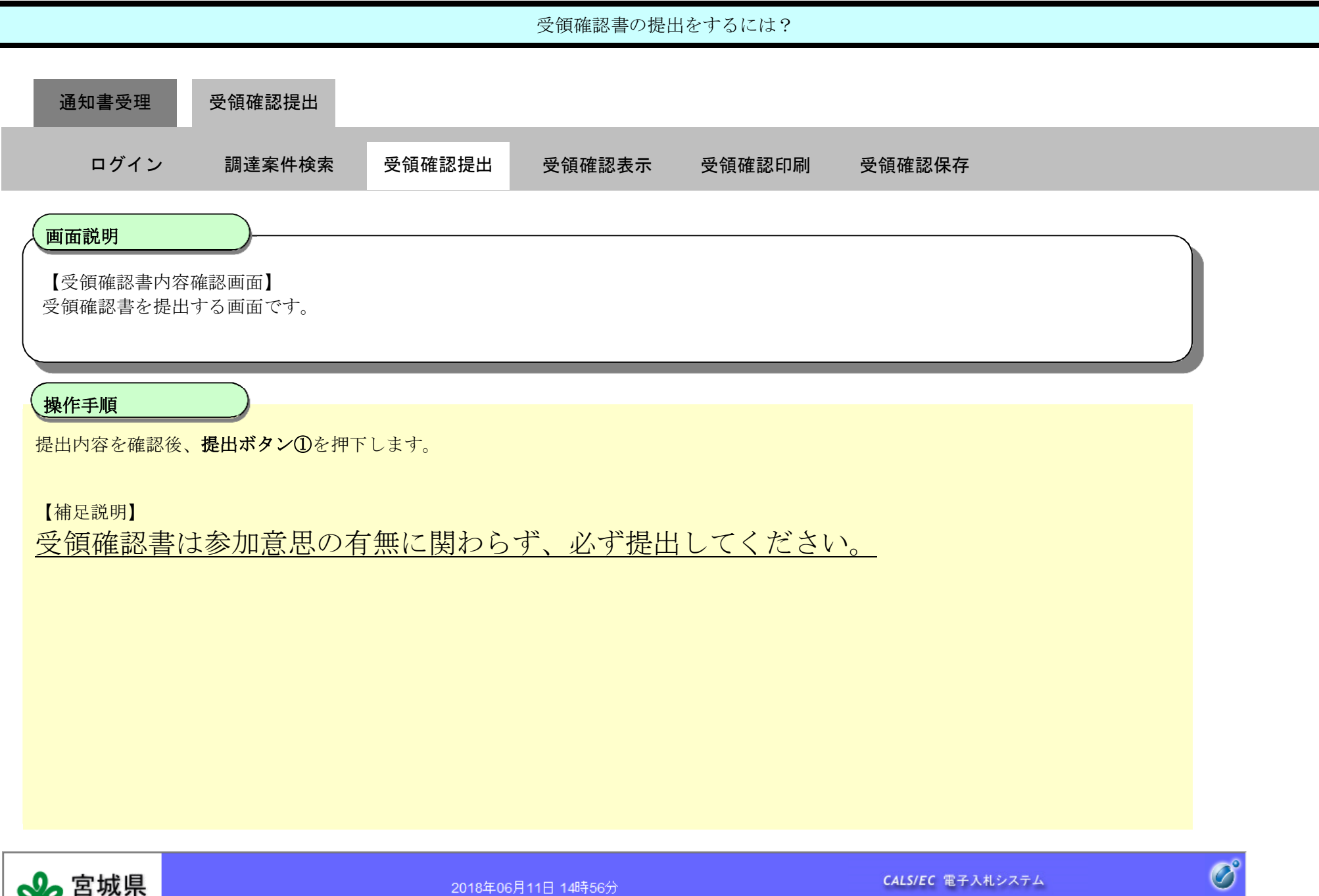

| </th <th>2018年06月11日 14時56分</th> <th>CALS/EC 電子入札システム</th>                                        | 2018年06月11日 14時56分                                       | CALS/EC 電子入札システム                           |
|---------------------------------------------------------------------------------------------------|----------------------------------------------------------|--------------------------------------------|
| MIYAQI PREFECTURE                                                                                 | 入札情報サービス 電子入札システム 説明要求                                   |                                            |
| <ul> <li>         ・調達案件検索         ・調達案件一覧         ・入札状況一覧         ・         ・         ・</li></ul> | 企業D<br>企業名称<br>宮城県知事 村井 嘉浩 殿 氏名                          | 99テ991<br>株式会社 テスト工事受注者O1<br>東北営業所<br>大崎太郎 |
| <ul> <li>資格審査一覧</li> </ul>                                                                        | 受領確認書                                                    |                                            |
| <ul> <li>         ・登録者情報         ・         ・         ・</li></ul>                                  | 下記の調達案件に対する指名通知書を受領した事を回                                 | 答します。                                      |
|                                                                                                   | 調達案件番号 H300611工指最01<br>調達案件名称 H300611工事・指名(最低価格)01       |                                            |
|                                                                                                   | (注) 1)参加意思の有無に関わらず必ず提出してく<br>2)入札書提出締切日時 2018.06.12 12:0 | ະວັດາ.<br>0                                |
|                                                                                                   | 印刷 提出 1                                                  | 、<br>戻る                                    |

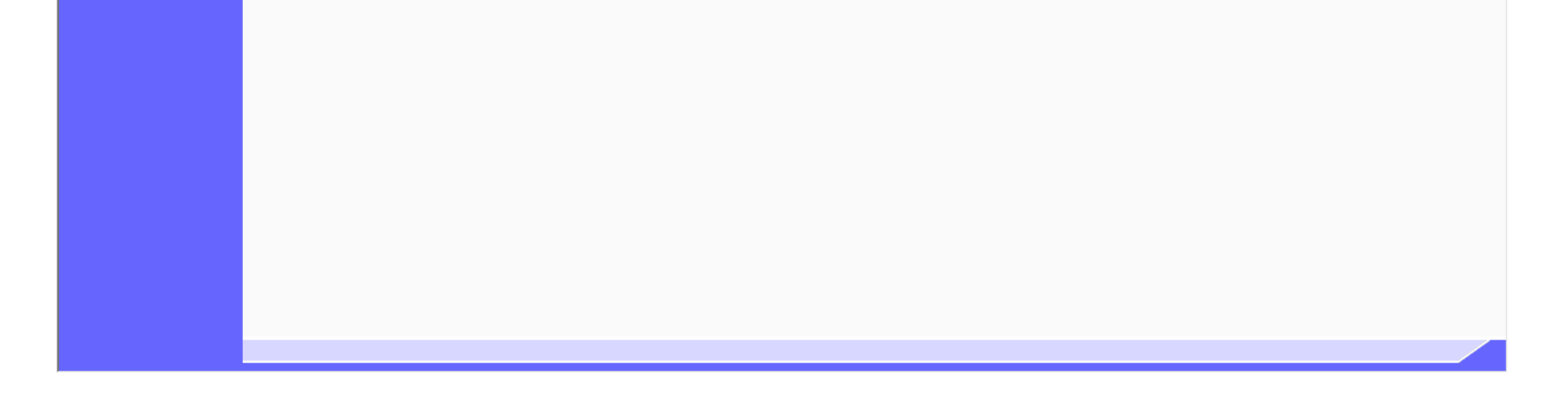

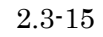

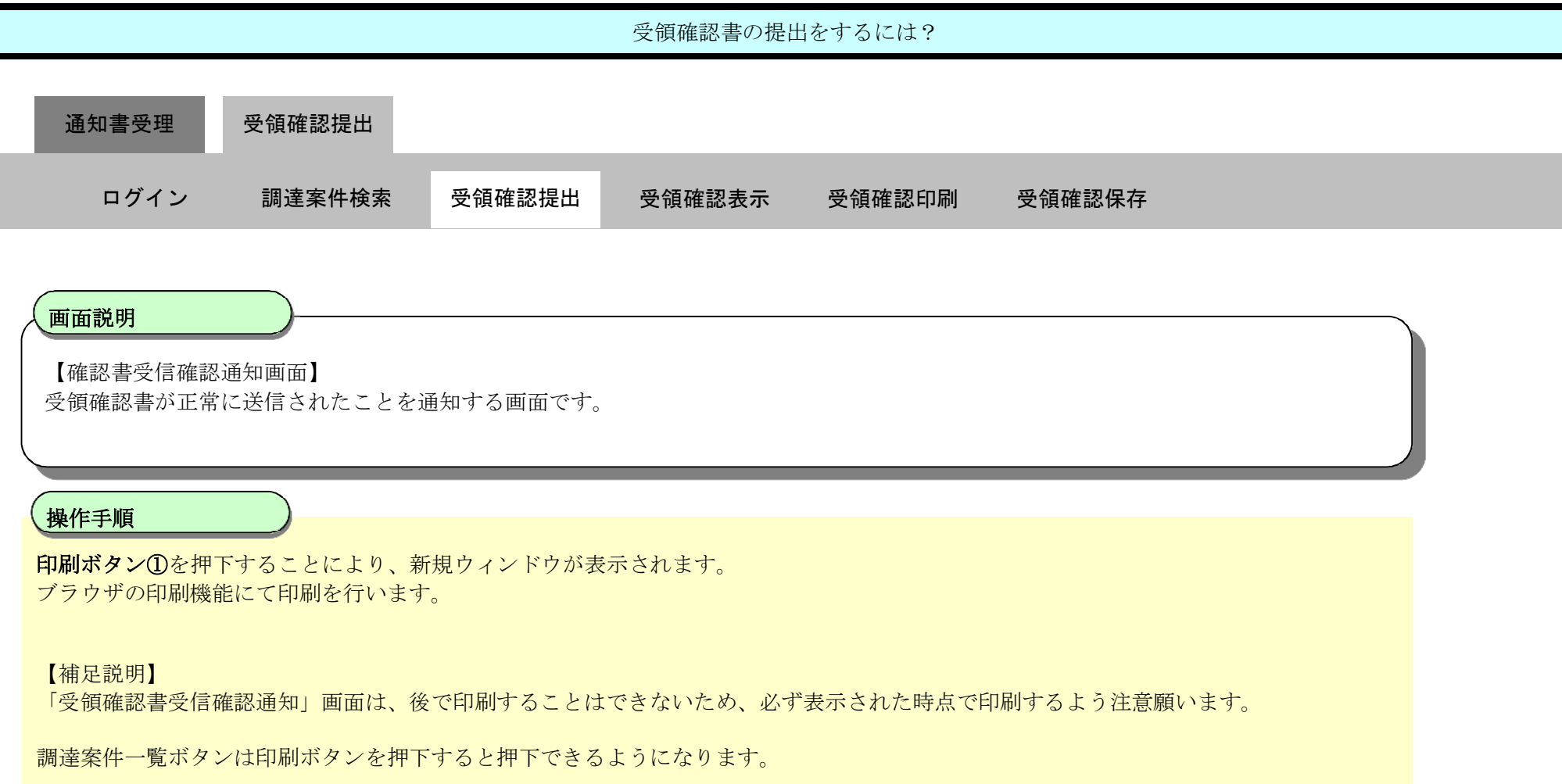

| √> 宮城県                                                    |          | :                  | 2018年06月11日 14時56分                            |                                      | CALS/EC 電子入札システム | Ø |
|-----------------------------------------------------------|----------|--------------------|-----------------------------------------------|--------------------------------------|------------------|---|
| MIYAQI PREFECTURE                                         | 入札情報サービス | 電子入札システム           | 説明要求                                          |                                      |                  |   |
| ○ 調達案件検索<br>○ 調達案件一覧                                      |          | 企業ID<br>企業名称<br>エタ | 99テ991<br>株式会社 テスト工事受<br>注者01 東北営業所<br>た崎本郎 昭 |                                      |                  |   |
| <ul> <li>入札状況一覧</li> <li>資格審査一覧</li> <li>登録者情報</li> </ul> |          |                    | 受領码                                           | 隺認書受信確認通知                            |                  |   |
| ○保存データ表示                                                  |          |                    | 受領確認書は「                                       | 下記の内容で正常に送信されました。                    |                  |   |
|                                                           |          |                    | 調達案件 <del>番号</del><br>調達案件名称                  | H300611工指最01<br>H300611工事・指名(最低価格)01 |                  |   |
|                                                           |          |                    | 申請日時                                          | 平成30年06月11日 14時56分                   |                  |   |
|                                                           |          |                    | 印刷を行ってから、                                     | 調達案件一覧ボタンを押下してください                   |                  |   |
|                                                           |          |                    | 白肉                                            | 調達案件一覧                               |                  |   |
|                                                           |          |                    |                                               |                                      |                  |   |
|                                                           |          |                    |                                               |                                      |                  |   |

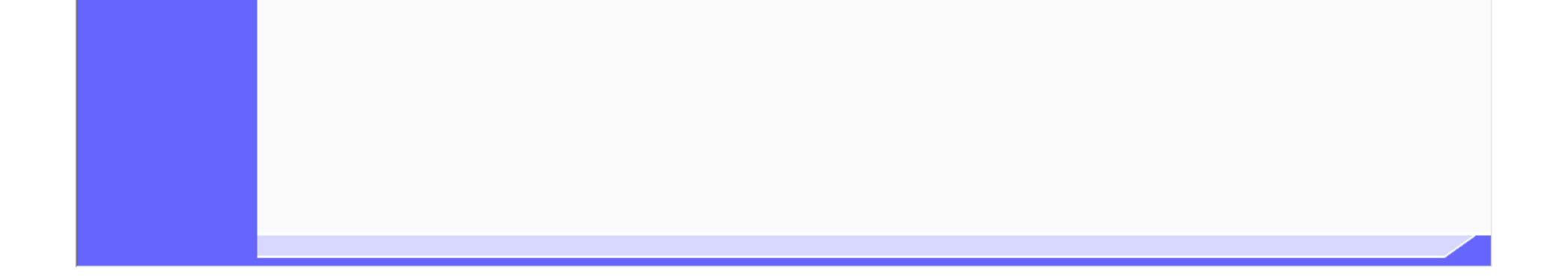

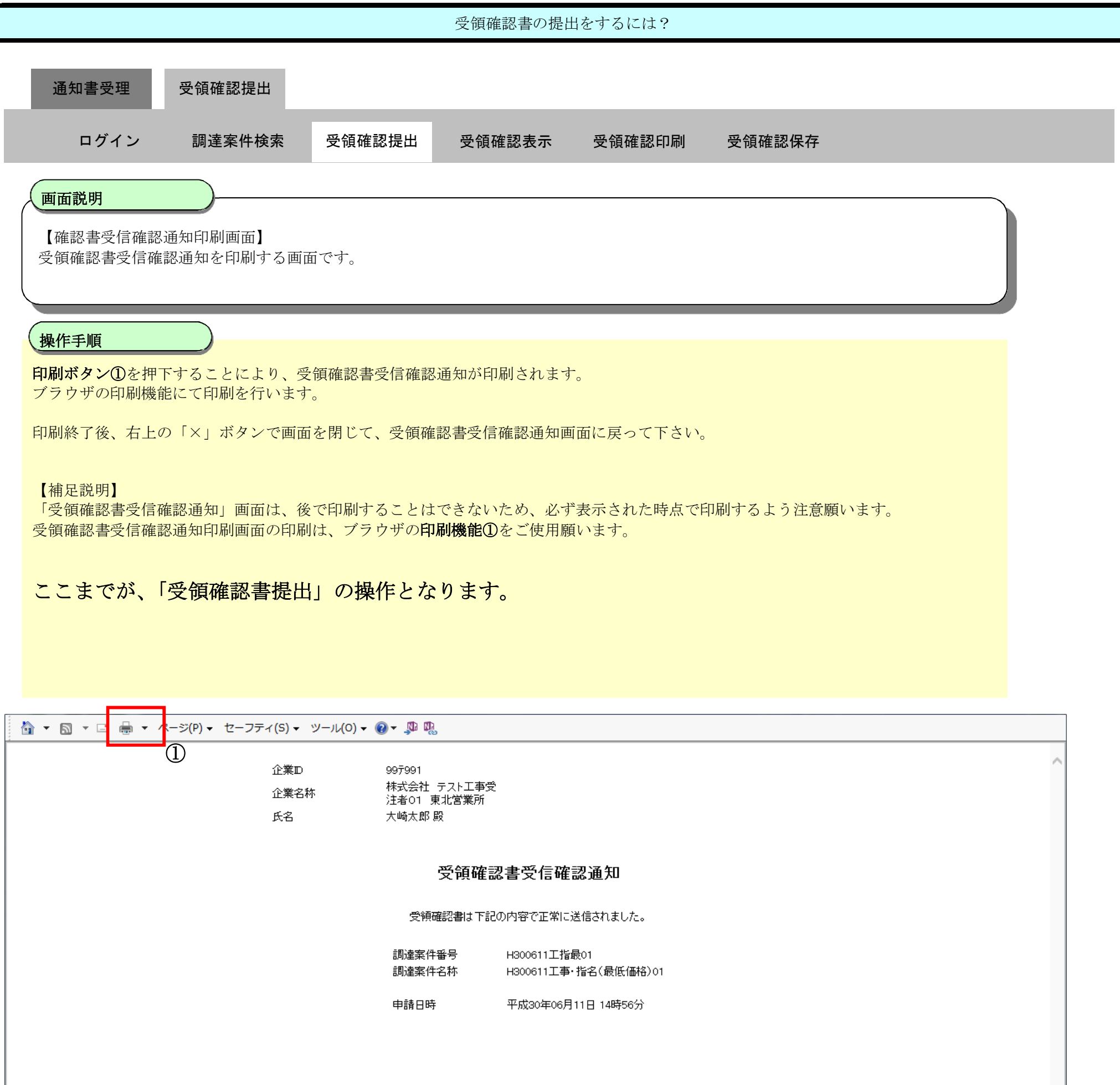

2.3.3.2. <u>受領確認書の表示をするには?</u>

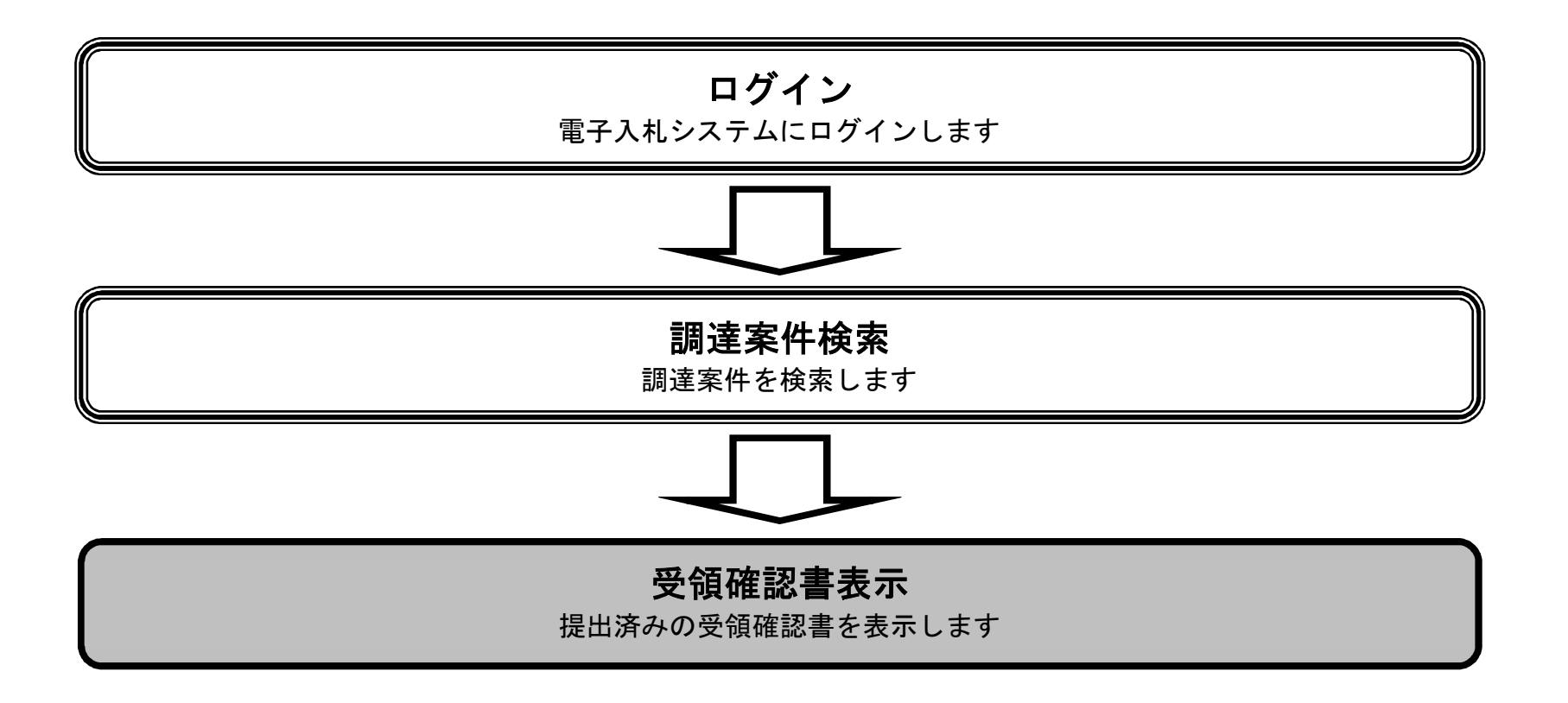

宮城県建設工事等電子入札システム 操作マニュアルー受注者編ー

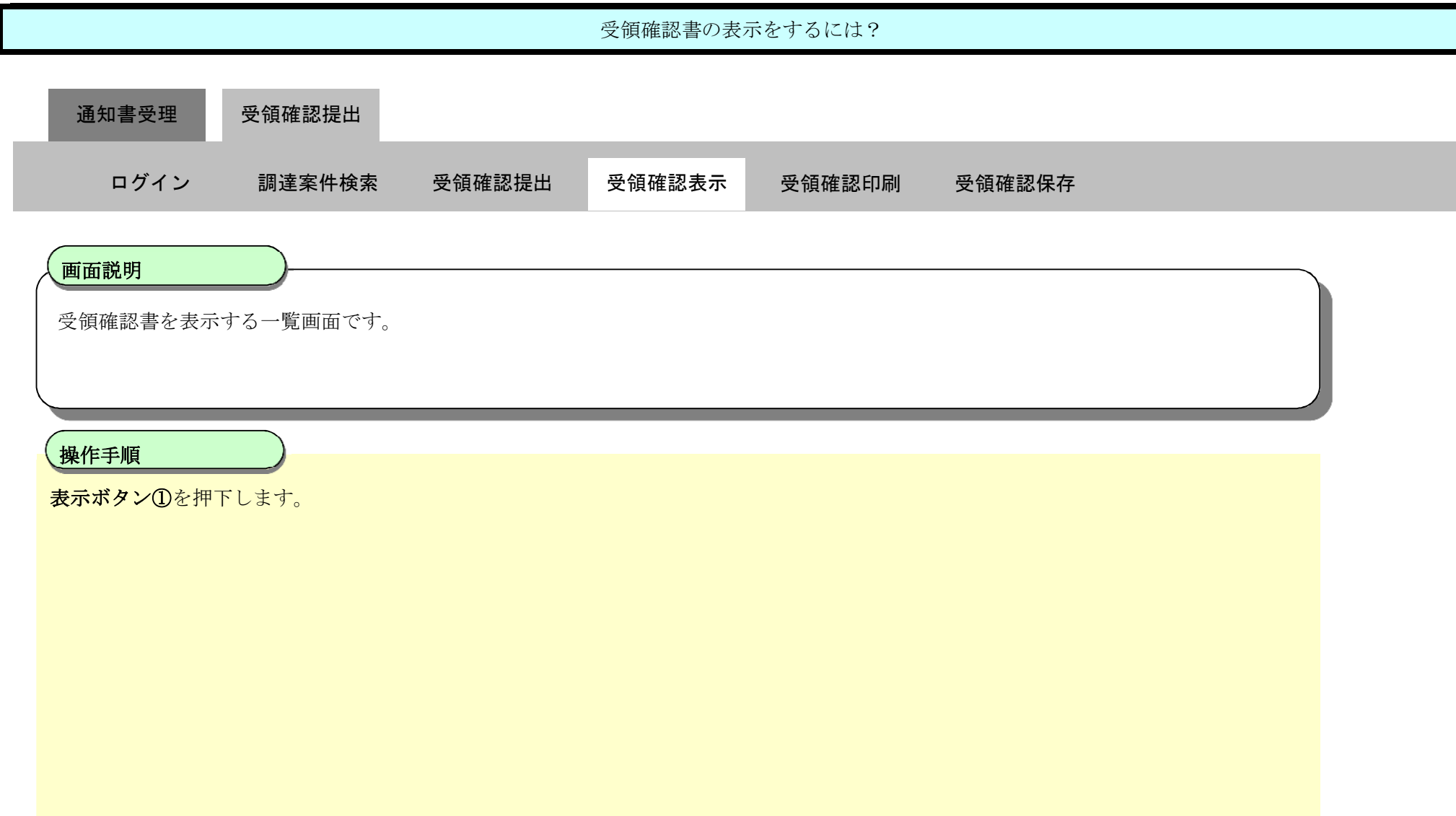

| ✤ 宮城県<br>MYAGI PREFECTURE  | 2018年06月11日 14時58分                            | CA                            | Ø                |                          |
|----------------------------|-----------------------------------------------|-------------------------------|------------------|--------------------------|
|                            | 人礼情報サービス 電手人礼システム 説明要求                        |                               |                  |                          |
| ○ 調達案件検索                   | 調達案件                                          | 牛一覧                           |                  |                          |
| • 調達案件一覧                   | 部局名、管内名等 出納局                                  |                               |                  | + <del>-</del> + "       |
| <ul> <li>入札状況一覧</li> </ul> | 企業D 997991                                    |                               |                  | 表示案件 1-10<br>全案件数 10     |
| 。 資格審査一覧                   | 企業住所 宮城県仙台市宮城野区<br>企業名称 株式会社 テスト工事受注者01 東北営業所 |                               |                  | <b>(1)</b>               |
| <ul> <li>登録者情報</li> </ul>  | 氏名                                            |                               |                  |                          |
| ○ 保存データ表示                  | 案件表示順序 案件番号 〇 屛順 〇 降順                         |                               | 最新更新日時           | 取新表示<br>2018.06.11 14:57 |
|                            |                                               |                               |                  |                          |
|                            | 訓 速案件                                         | 入礼方式 参加申込書                    |                  | 受領確認書 企業<br>プロパ          |
|                            | 番<br>司法案件名称<br>号                              |                               | 提出 再提出 受付票 通知書 计 | 通知書 提出 ティ                |
|                            | 1 H300611工事・ダー般(最低価格)01                       | ダイレクト型 <sup>®</sup><br>一般競争入札 | 表示表示             | 変更                       |
|                            | 2 H300611工事・ダー般(最低価格)02                       | ダイレクト型 <sup>®</sup><br>一般競争入札 | 表示表示             | 変更                       |
|                            | 3 H300611工事·指名(最低価格)01                        | 指名競争入札                        |                  | 表示表示                     |
|                            | 4 H300611工事·指名(最低価格)02                        | 指名競争入札                        |                  | 表示提出                     |
|                            | 5 H300611工事·条件付一般(最低価格)01                     | 条件付き<br>一般競争入札                | 提出               |                          |
|                            | 6 H300611工事·条件付一般(最低価格)02                     | 条件付き<br>一般競争入札                | 提出               |                          |
|                            | 7 H300611工事·随意契約(最低価格)01                      | 随意契約                          |                  | 表示 提出                    |

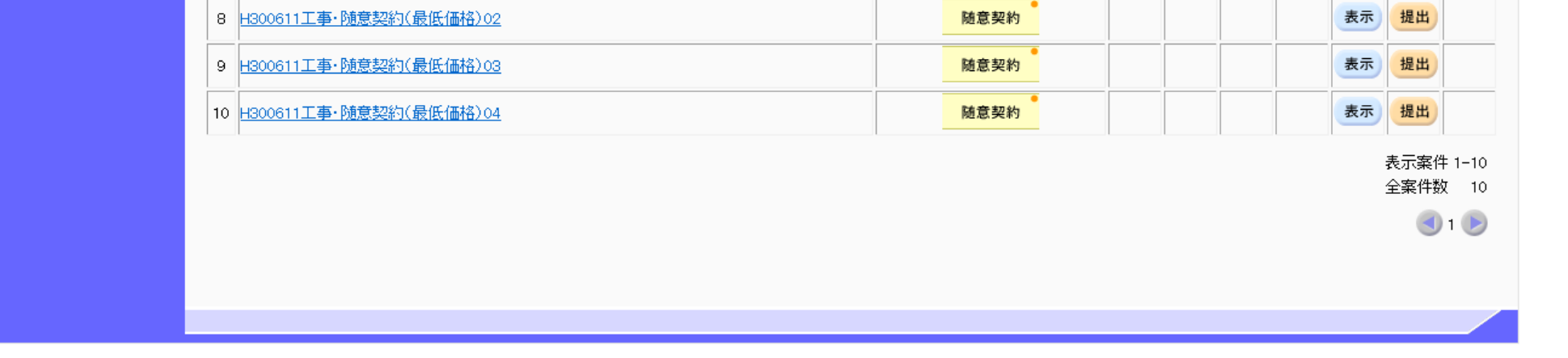

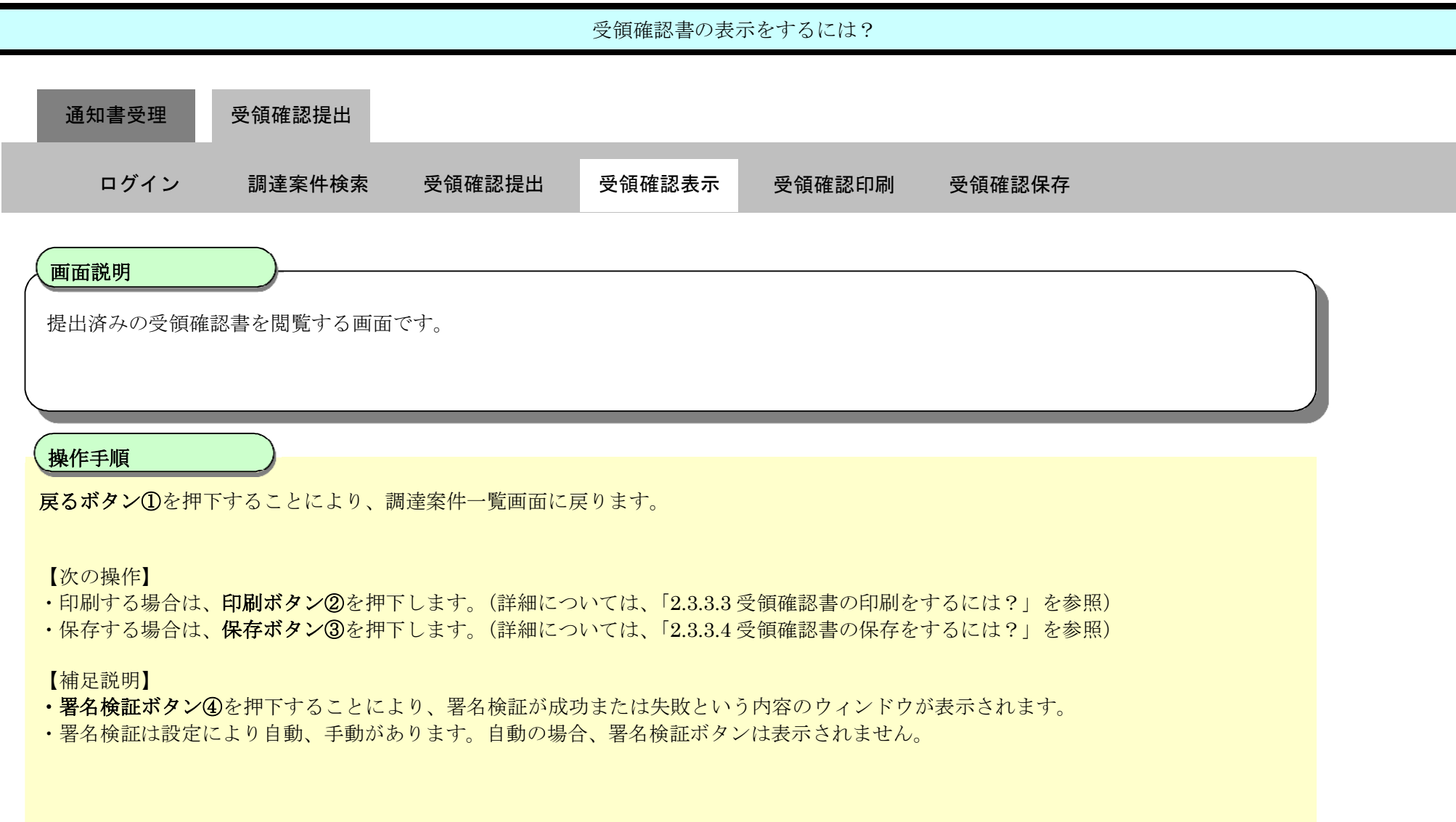

| ☆ 宮城県<br>MEYAGI PREFECTURE                                                         | 2018年06月11日 14時58分 CALS/EC 電子入札システム<br>入札情報サービス 電子入札システム 説明要求                                | Ø |
|------------------------------------------------------------------------------------|----------------------------------------------------------------------------------------------|---|
| <ul> <li>· 調達案件検索</li> <li>· 調達案件一覧</li> <li>· 入札状況一覧</li> <li>· 資格審査一覧</li> </ul> | 企業D 997991<br>企業名称 株式会社 テスト工事受注者01<br>東北営業所<br>氏名 大崎太郎                                       |   |
| <ul> <li>         ・登録者情報         ・         ・         ・</li></ul>                   | 受領確認書<br>下記の調達案件に対する指名通知書を受領した事を回答します。<br>記<br>調達案件番号 H300611工指最01                           |   |
|                                                                                    | 調達案件名称 H300611工事・指名(最低価格)01<br>(注) 1)参加意思の有無に関わらず必ず提出してください。<br>2)入札書提出締切日時 2018.06.12 12:00 |   |
|                                                                                    |                                                                                              | 4 |

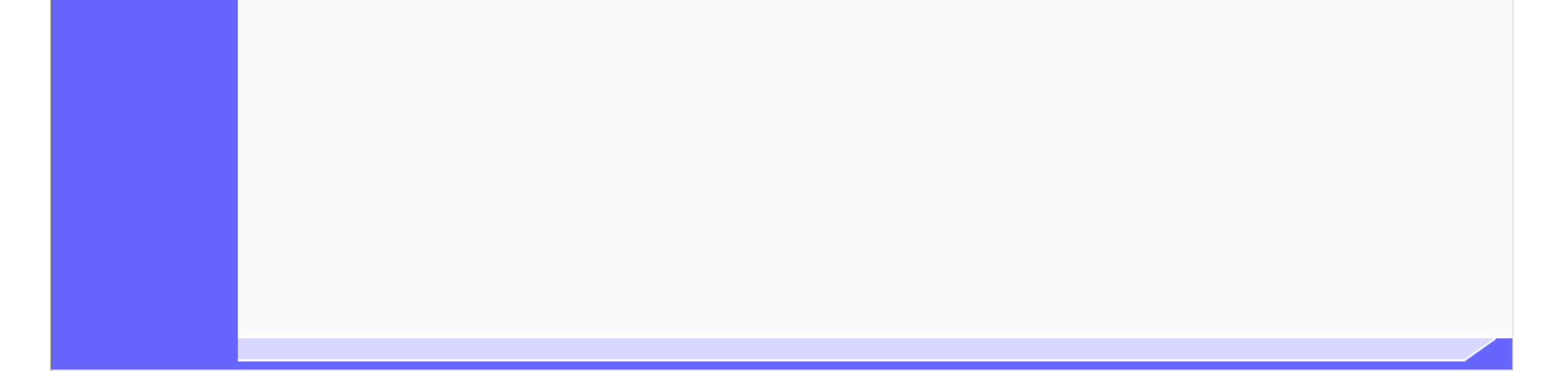

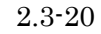

2.3.3.3. <u>受領確認書の印刷をするには?</u>

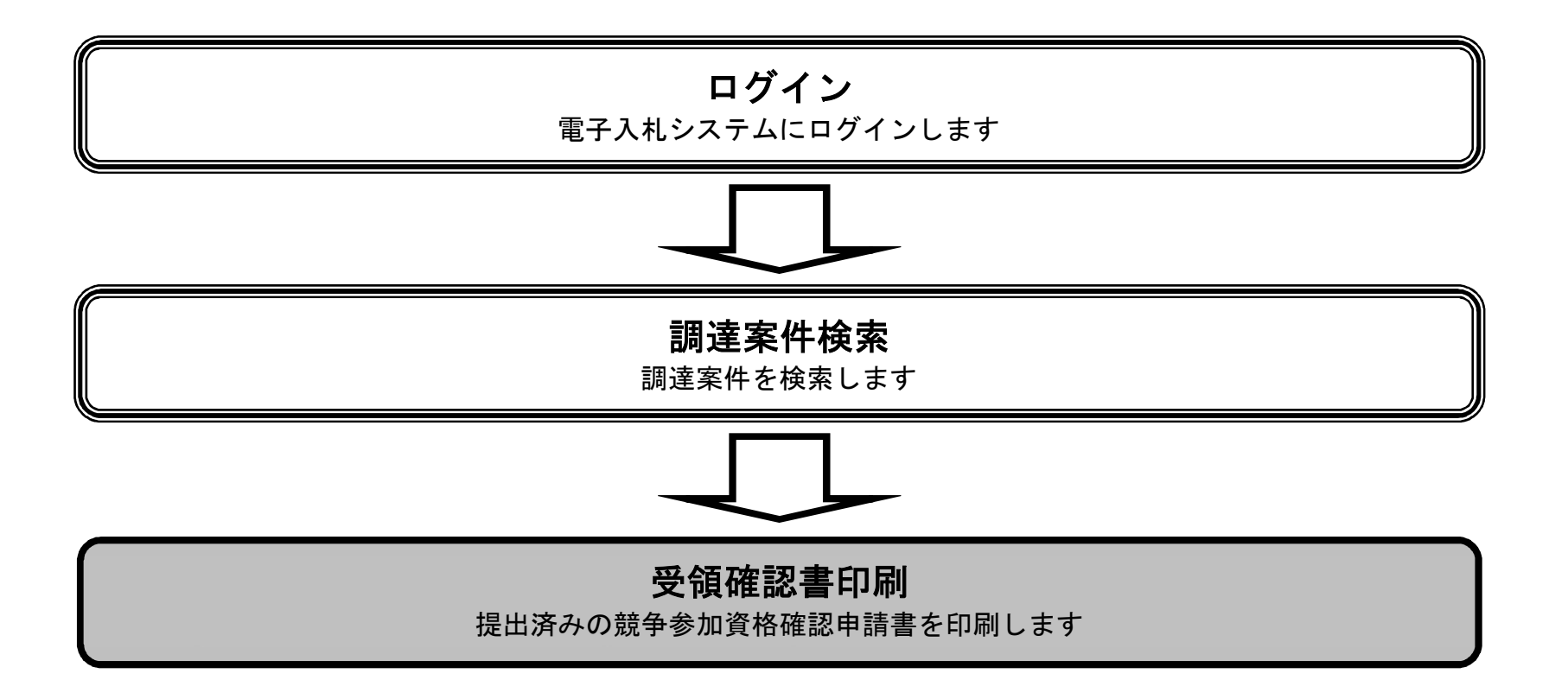

宮城県建設工事等電子入札システム 操作マニュアルー受注者編ー

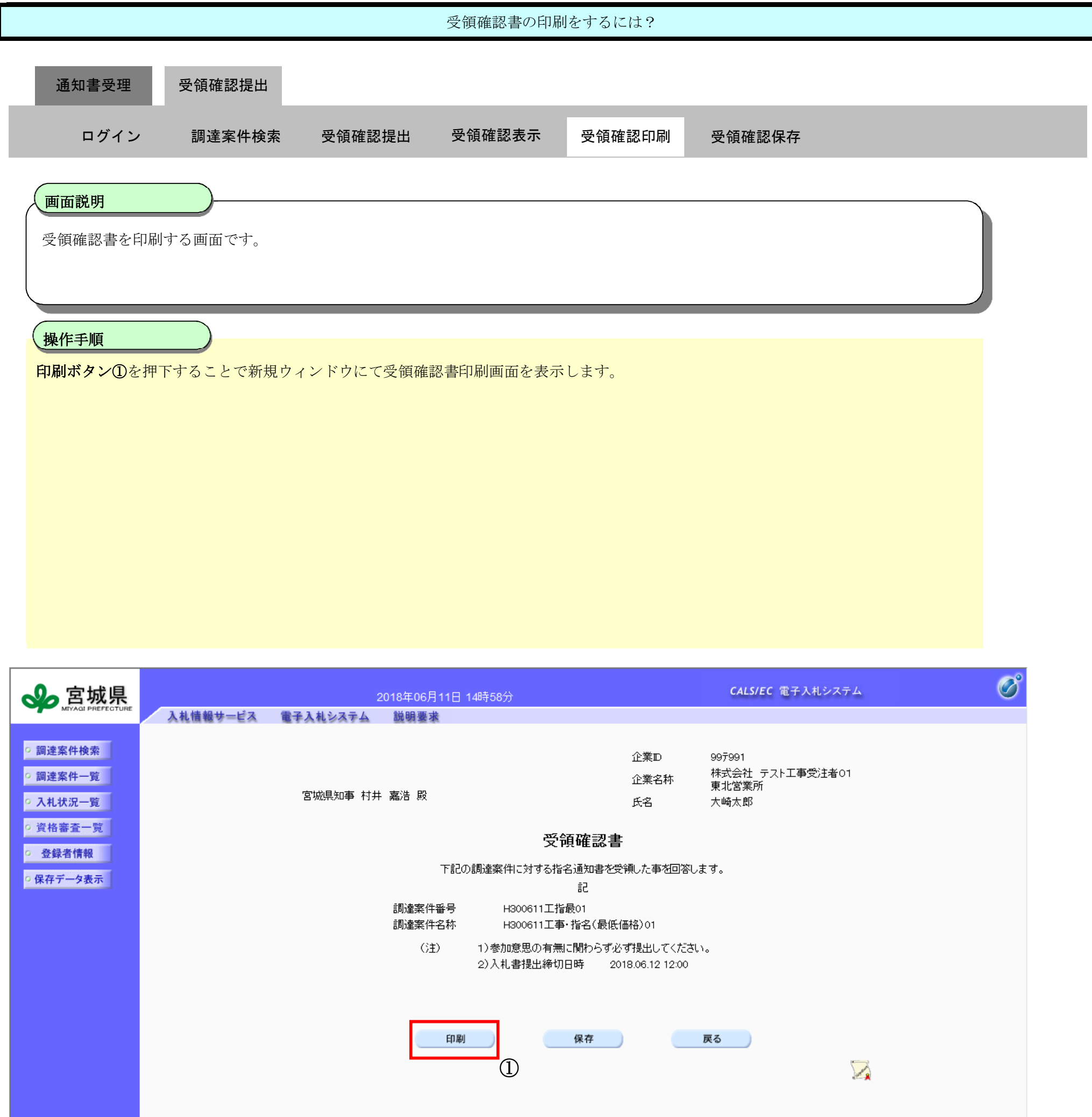

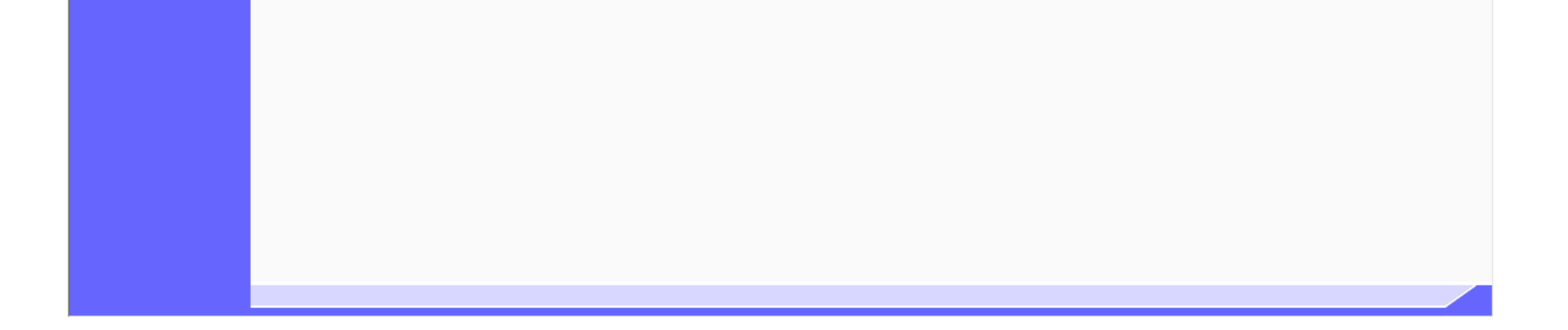

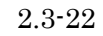

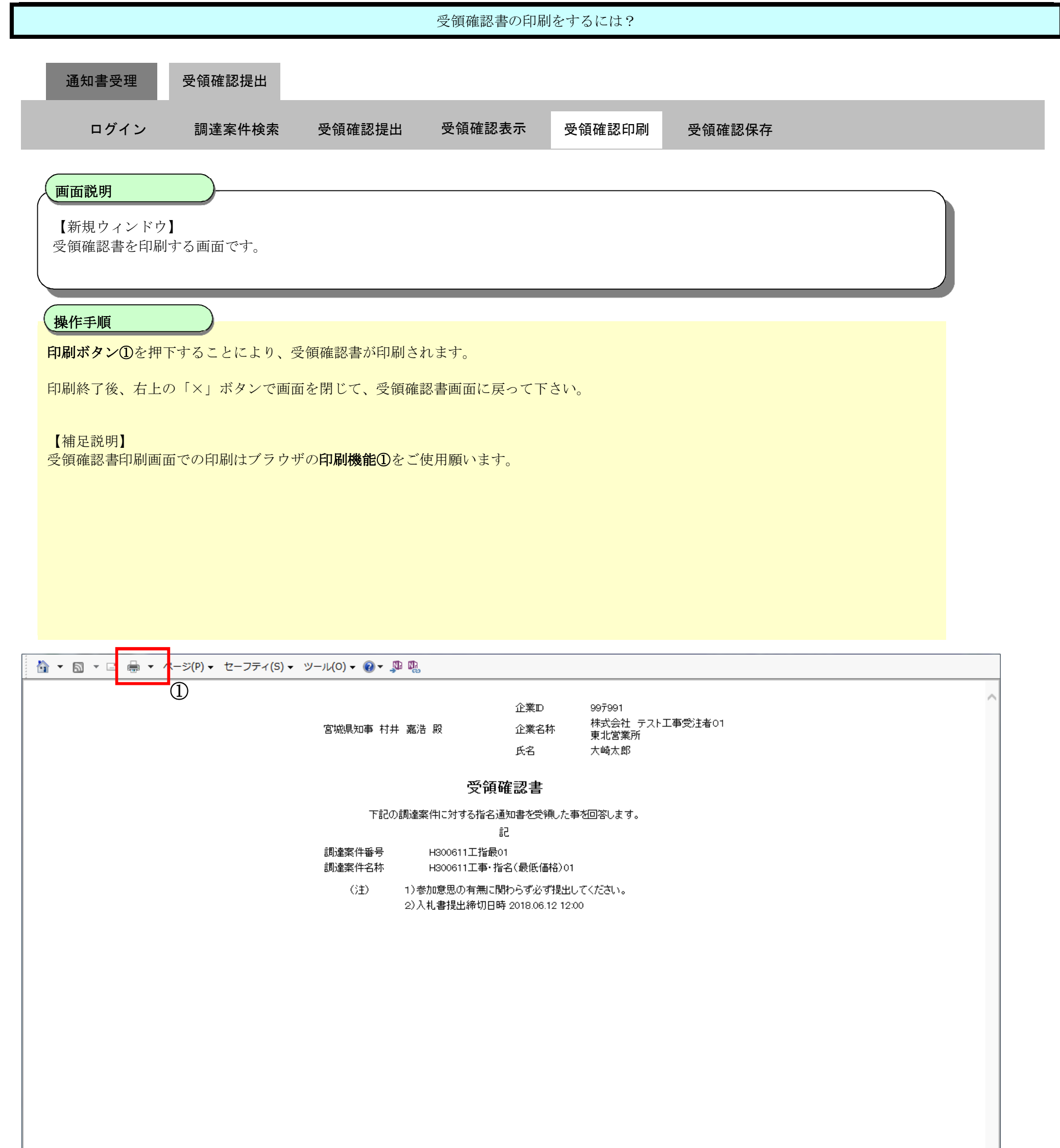

2.3.3.4. <u>受領確認書の保存をするには?</u>

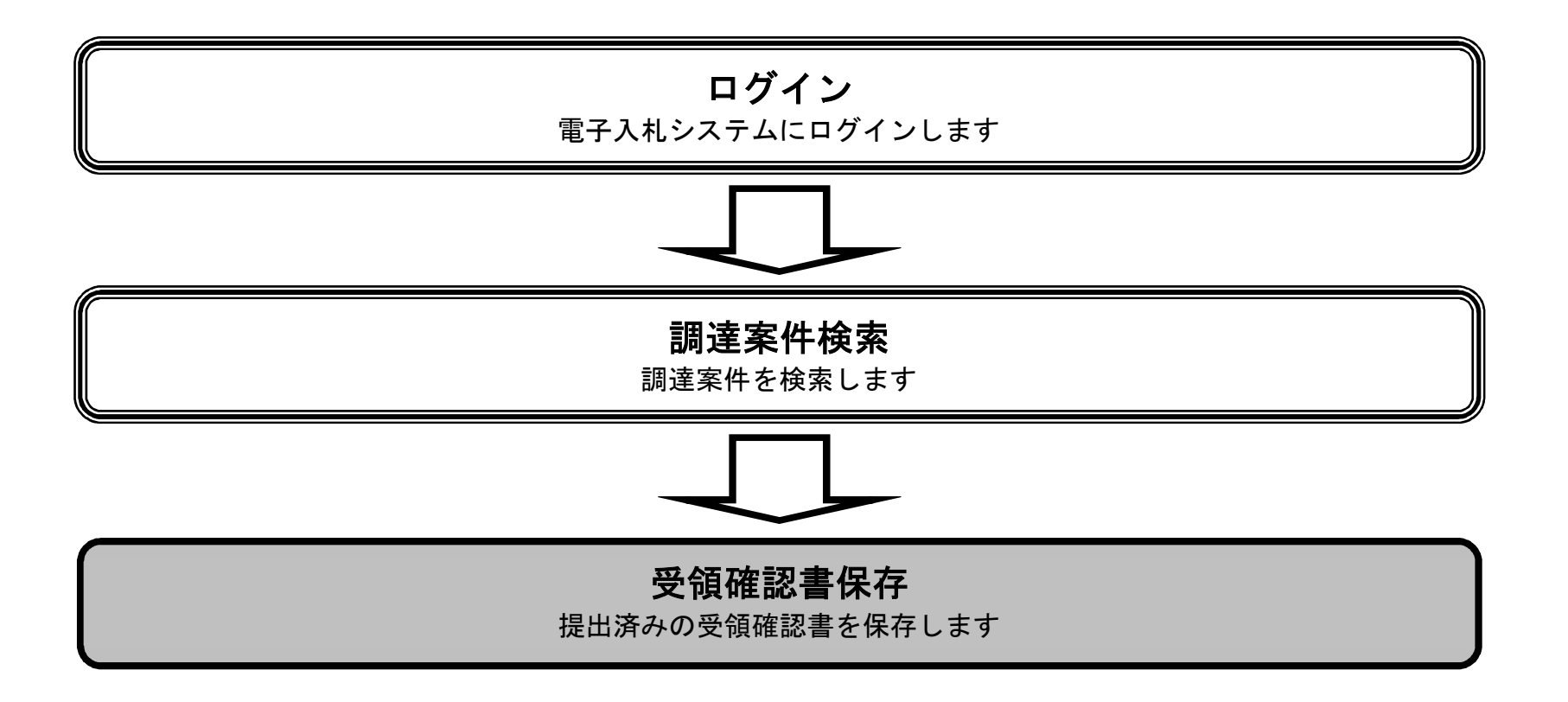

宮城県建設工事等電子入札システム 操作マニュアルー受注者編-

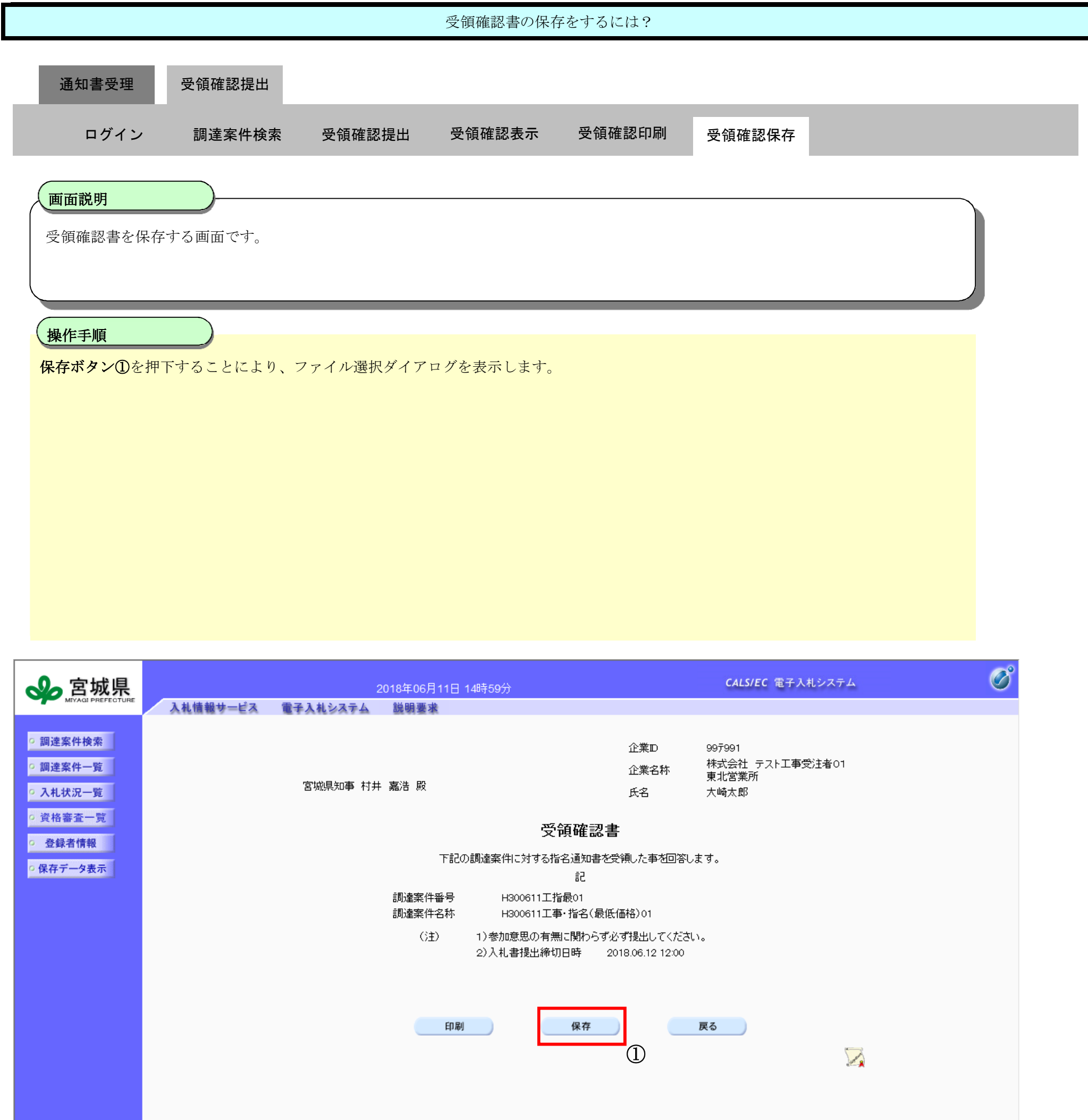

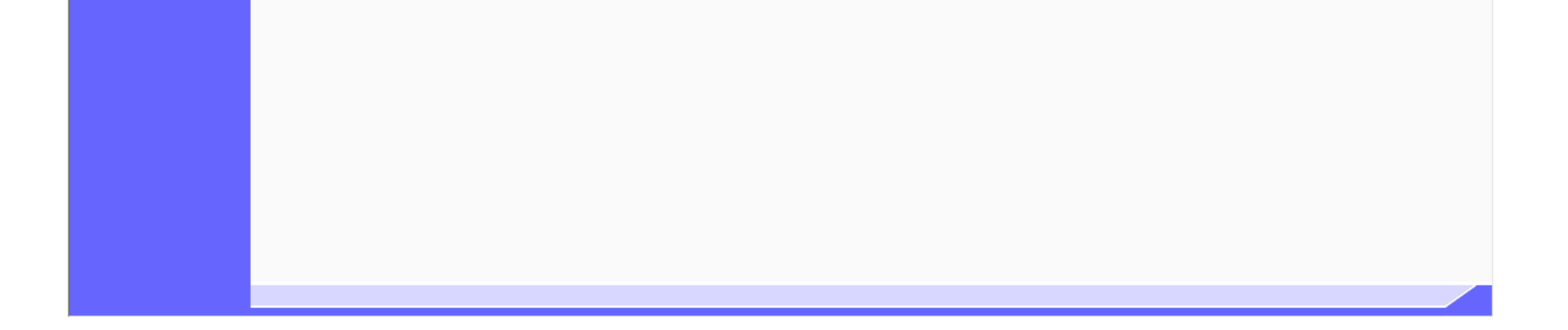

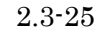

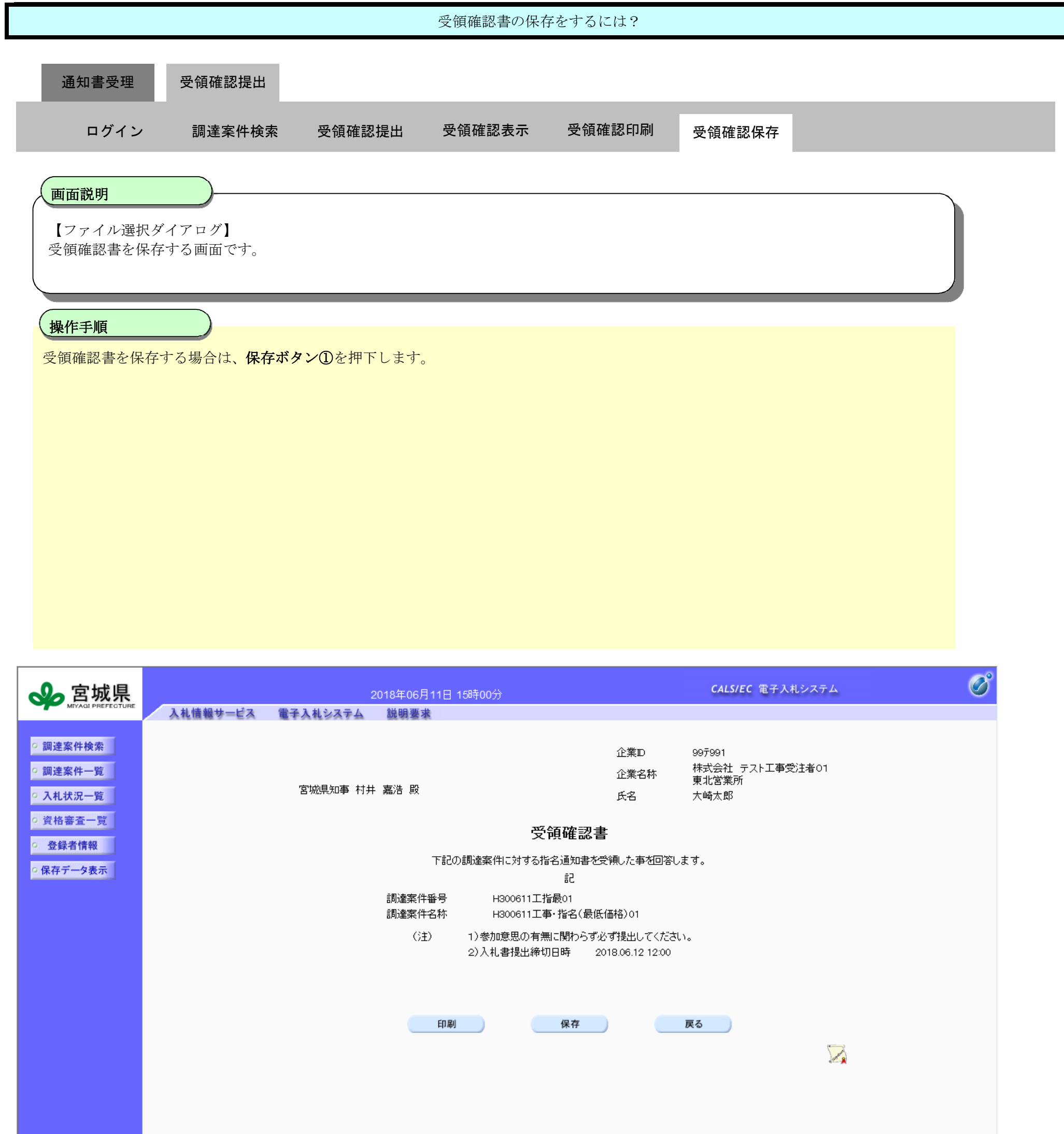

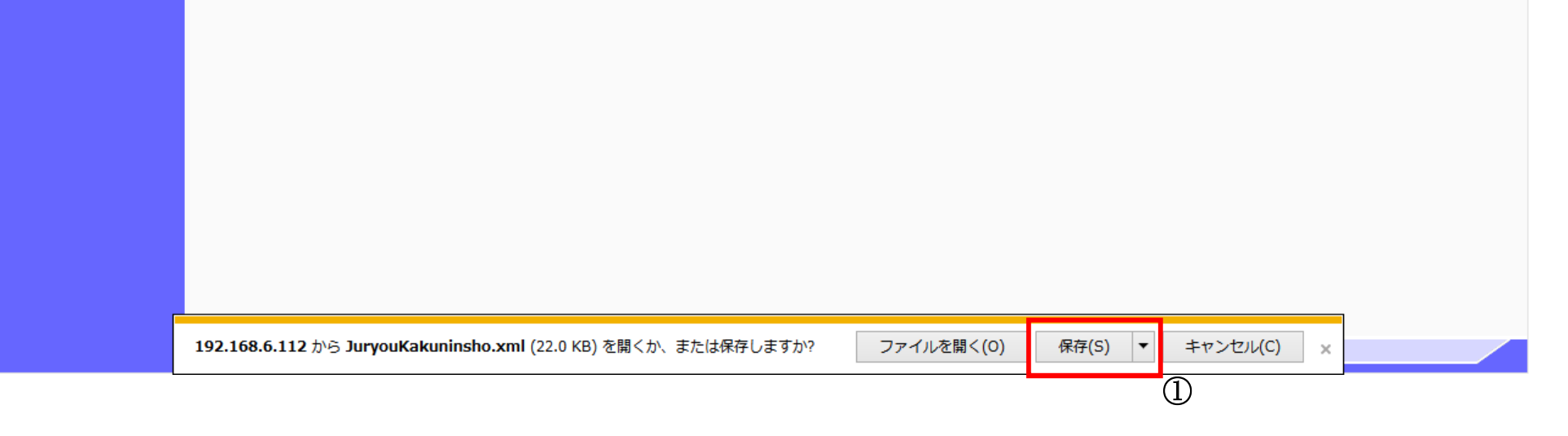

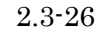

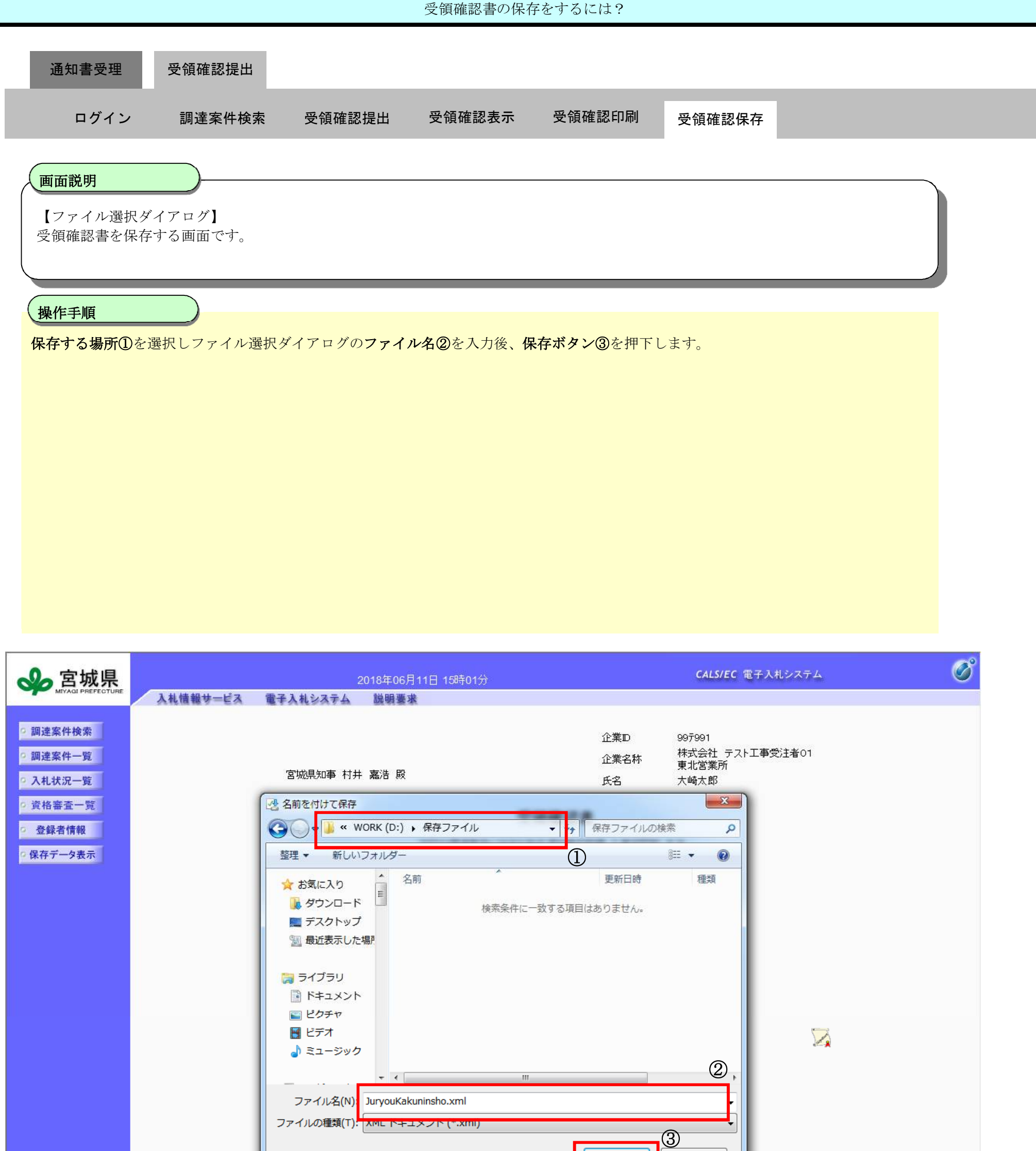

| <ul> <li>Эди</li> </ul>                         | ダーの非表示                           | 保存(S) +·   | ヤンセル          |       |  |
|-------------------------------------------------|----------------------------------|------------|---------------|-------|--|
|                                                 |                                  |            |               |       |  |
|                                                 |                                  |            |               |       |  |
|                                                 |                                  |            |               |       |  |
|                                                 |                                  |            |               |       |  |
| <b>192.168.6.112</b> から <b>JuryouKakunins</b> ł | io.xml (22.0 KB) を開くか、または保存しますか? | ファイルを開く(0) | 保存(S) ▼ キャンセル | (C) × |  |

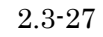